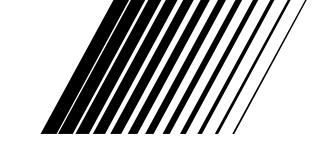

NEDERLANDS CASTELLANO ITALIANO PORTUGUÊS

# JVC

# LT-32C31BUE LT-26C31BUE LT-32C31SUE LT-26C31SUE

# BREEDBEELD LCD TV

GEBRUIKSAANWIJZING

TELEVISOR CON PANEL LCD PANORÁMICOMANUAL DE INSTRUCCIONESTV LCD WIDESCREENISTRUZIONITELEVISOR COM ECRÃ PANORÂMICO DE CRISTAL LÍQUIDOINSTRUÇÕES

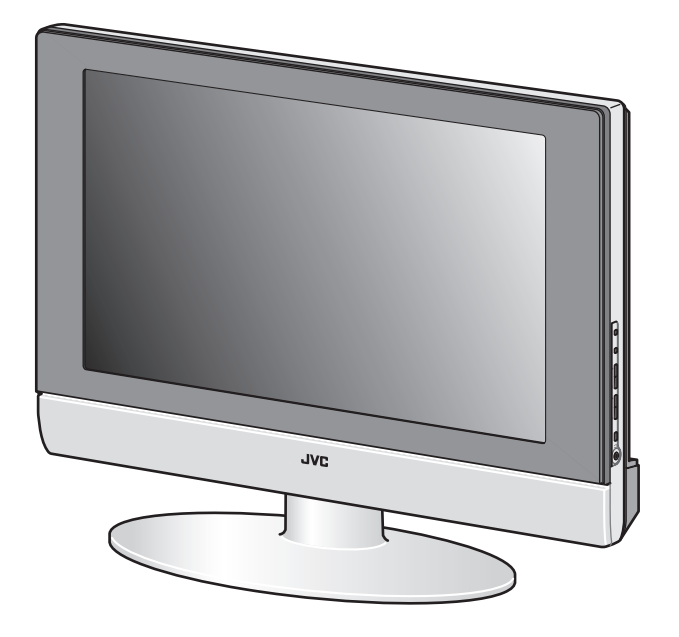

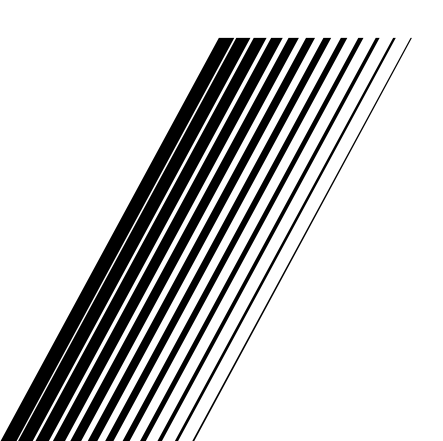

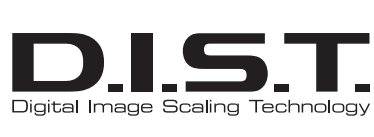

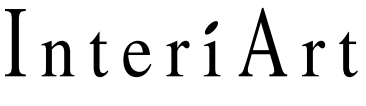

T-V LINK

Si ringrazia la gentile clientela per l'acquisto di un televisore schermo piatto LCD JVC. Per comprendere a fondo le funzionalità del televisore acquistato, si invita a leggere attentamente il presente manuale prima dell'uso. ("LCD" è l'acronimo di Liquid Crystal Display, Display a cristalli liquidi.)

# AVVERTENZA: PER EVITARE RISCHI DI INCENDIO O SCOSSA ELETTRICA, NON ESPORRE L'APPARECCHIATURA A LIQUIDI O UMIDITÀ.

# AVVERTENZA

Utilizzare sempre il cavo di alimentazione in dotazione con il televisore.

# AVVERTENZA

• Le dita possono rimanere intrappolate sotto il televisore con conseguenti lesioni. Tenere il televisore dalla parte centrale inferiore ed evitare di inclinarlo verso l'alto o verso il basso.

- Il televisore potrebbe cadere e causare lesioni. Tenere la parte inferiore del piedistallo con la mano e inclinare il televisore verso l'alto e verso il basso.
- Evitare che i bambini si appendano al televisore, vi appoggino i gomiti o il corpo. Ciò può provocare la caduta del televisore con conseguenti lesioni personali.

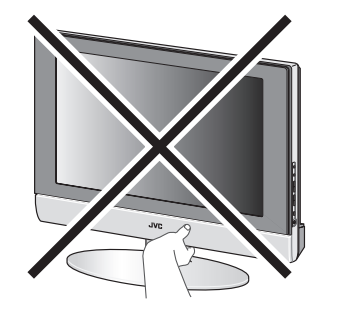

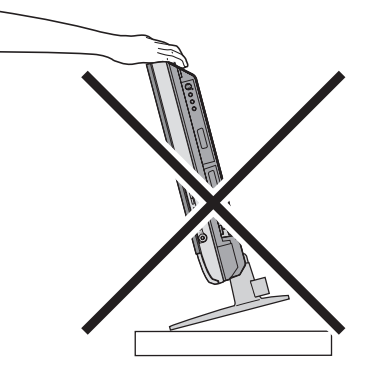

# ATTENZIONE

Non premere con forza sull'area degli altoparlanti sul pannello frontale inferiore del televisore. In tal modo si potrebbe deformare la griglia metallica.

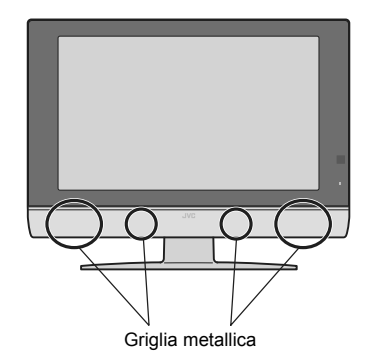

# Pixel difettosi

La tecnologia degli schermi LCD fa uso di insiemi di pixel molto piccoli per riprodurre le immagini. Sebbene non si registrino problemi con il 99,99% dei pixel, è necessario essere consapevoli che un numero estremamente basso di pixel potrebbe non illuminarsi o illuminarsi solo saltuariamente.

### Raccomandazioni per la distanza

Evitare installazioni non appropriate e non collocare l'unità in luoghi privi di ventilazione adeguata. Quando si procede all'installazione del televisore, rispettare le distanze

consigliate dall'impianto al muro e le distanze relative all'incasso del televisore in un'area chiusa quale un mobile. Per un funzionamento sicuro, attenersi alle linee guida sulla distanza minima richiesta.

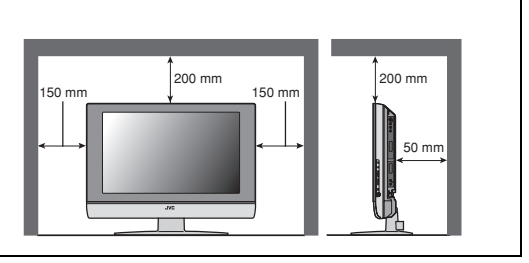

### Il mancato rispetto delle seguenti precauzioni può comportare danni al televisore o al telecomando.

NON bloccare le fessure o i fori di ventilazione del televisore.

(Se tali fessure di ventilazione sono ostruite da carta, panni, ecc., il calore fatica a fuoriuscire.) **NON collocare oggetti sopra il televisore.** 

(Ad esempio: cosmetici o medicine, vasi di fiori, piante, tazze, ecc.)

EVITARE che oggetti o liquidi penetrino nelle aperture del telaio.

(Se dell'acqua o del liquido penetra all'interno, vi sono rischi di incendio o scossa elettrica.)

NON collocare sul televisore sorgenti di fiamma viva, quali le candele accese.

NON esporre il televisore alla luce solare diretta.

La superficie dello schermo del televisore si danneggia facilmente. Fare attenzione quando si maneggia il televisore. Se lo schermo del televisore si sporca, strofinarlo con un panno morbido asciutto. Non strofinarlo con forza eccessiva. Non utilizzare sostanze pulenti o detergenti.

In caso di guasto, scollegare l'unità e contattare personale di assistenza tecnica. Non cercare di riparare l'unità personalmente o di rimuovere il coperchio posteriore.

#### Pulizia dello schermo

Lo schermo è rivestito con una pellicola sottile speciale che riduce i riflessi. Se tale pellicola è danneggiata, possono verificarsi problemi non risolvibili quali l'apparizione di colori non omogenei, scoloramento, graffi e altri problemi. Prestare attenzione a quanto segue quando si maneggia lo schermo.

- Non utilizzare colla o nastro adesivo sullo schermo.
- Non scrivere sullo schermo.
- Evitare che lo schermo venga a contatto con oggetti duri.
- Evitare che si formi condensa sullo schermo.
- Non utilizzare alcool, diluenti, benzine o altri solventi sullo schermo.
- Non strofinare eccessivamente lo schermo.

# ATTENZIONE:

- Utilizzare esclusivamente la corrente di alimentazione
- specificata sull'unità (CA 110 240 V, 50/60 Hz).
- Evitare di danneggiare il cavo e la spina di alimentazione CA.
- Se non si utilizza questo televisore per un lungo periodo di tempo, assicurarsi di scollegare il cavo di alimentazione dalla presa di corrente.

### Dimostrazione D.I.S.T.

Per avviare la dimostrazione D.I.S.T.: Premere il tasto **OK** per visualizzare il MENU (menu principale). Quindi, premere il tasto giallo. Sullo schermo verrà visualizzata un'immagine divisa in due (D.I.S.T. attivato e D.I.S.T. disattivato).

Per terminare la dimostrazione D.I.S.T.: Premere il tasto giallo, il tasto TV, i tasti  $P \vee / \wedge o$  uno dei tasti numerici.

Si dichiara che questo prodotto di marca JVC è conforme alle prescriziori del Decreto Ministeriale n. 548 del 28/08/95 pubblicato sulla Gazzetta Ufficiale della Repubblica Italiana n. 301 del 28/12/95.

# INDICE

| Preparazione del televisore                                                                      | 4                               |
|--------------------------------------------------------------------------------------------------|---------------------------------|
| Installazione                                                                                    | 4                               |
| Uso del piedistallo                                                                              | 4                               |
| Rimuovere gli sportelli dei terminali                                                            | ວ<br>5                          |
| Connessione dell'antenna e del                                                                   | 0                               |
| videoregistratore                                                                                | 6                               |
| Collegamento del cavo di alimentazione alla                                                      |                                 |
| presa di corrente                                                                                | 6                               |
| Impostazioni iniziali                                                                            | 7                               |
| FUNZIONI T-V LINK                                                                                | 8                               |
| Tasti e funzioni del televisore                                                                  | 9                               |
| Accendere il televisore dalla modalità di                                                        |                                 |
|                                                                                                  | 9                               |
| Scegliere un canale TV<br>Visualizzare immagini da dispositivi esterni                           | 9<br>Q                          |
| Regolare il volume                                                                               | 9                               |
| Uso delle cuffie                                                                                 | 9                               |
| Uso del menu                                                                                     | 9                               |
| Tasti e funzioni del telecomando                                                                 | .10                             |
| Accendere o spegnere il televisore dalla                                                         |                                 |
| modalità di riposo                                                                               | .10                             |
| Scegliere un canale TV                                                                           | .10                             |
| Visualizzare immagini da dispositivi esterni                                                     |                                 |
| Funzione ZOOM                                                                                    | .12                             |
| Funzione SUONO 3D                                                                                | 12                              |
| Visualizzazione dell'ora corrente                                                                | .13                             |
| Liso della funzione EERMO IMMAGINE                                                               | 13                              |
| Uso della funzione PIP                                                                           | 13                              |
| Uso della funzione MULTI IMMAGINE                                                                | .14                             |
| Azionamento di un videoregistratore                                                              |                                 |
| (VCR) o di un lettore DVD JVC                                                                    | .14                             |
| Funzione televideo                                                                               | .15                             |
| Funzionamento generale                                                                           | .15                             |
| Utilizzo della modalita Lista                                                                    | .15                             |
| Pagina secondaria                                                                                |                                 |
| Visualizzazione del testo nascosto                                                               | .16                             |
| Dimensioni                                                                                       | .16                             |
|                                                                                                  | 16                              |
| Funciencemento dei menu del                                                                      | . 10                            |
| runzionamento dei menu dei                                                                       | 47                              |
|                                                                                                  |                                 |
| Funzianamanta ganarala                                                                           | .17                             |
| Funzionamento generale                                                                           | .17                             |
| Funzionamento generale                                                                           | .17<br>.17<br>. <b>18</b>       |
| Funzionamento generale<br>IMMAGINE<br>IMP. IMMAGINE<br>Regolazione dell'immagine                 | .17<br>.17<br>. <b>18</b><br>18 |
| Funzionamento generale<br>IMMAGINE<br>IMP. IMMAGINE<br>Regolazione dell'immagine<br>TEMP. COLORE | .17<br>17<br>18<br>18<br>18     |

| VARIE/IMMAGINE                              | . 19 |
|---------------------------------------------|------|
| VNR DIGITALE                                | 19   |
| Super DigiPure                              | 19   |
| SISTEMA                                     | 20   |
| EFFETTO CINEMA                              | 20   |
| 4:3 AUTOM                                   | 20   |
| COLOUR MANAGEMENT                           | 20   |
| PIP                                         | 20   |
| SUONO                                       | . 21 |
| STEREO / I • II                             | 21   |
| Regolazione del suono                       | 21   |
| ALTOPARLANTI                                | . 21 |
| BBE                                         |      |
| SUONO 3D                                    | 21   |
| A.H.B. (Active Hyper Bass)                  | 21   |
|                                             | 22   |
| PRESELEZIONE EXT                            | . 23 |
| S-IN (ingresso S-VIDEO)                     | 23   |
| LISTA ID                                    | 23   |
| DUPLICAZIONE                                | 23   |
|                                             | 25   |
|                                             | . 25 |
|                                             | 25   |
|                                             | 25   |
|                                             | 25   |
| DECODER (EXT-2)                             | 20   |
| INSTALLAZIONE                               | . 27 |
| LINGUA                                      | 27   |
| SINTONIA AUTOMATICA                         | 27   |
| MODIFICA PR/MANUALE                         | 28   |
| Operazioni aggiuntive con i menu            | . 31 |
| Uso della funzione ACI                      | 31   |
| Scaricamento dei dati sul videoregistratore | . 31 |
| Modifica dell'impostazione NAZIONE          | 32   |
| Uso della funzione DECODER (EXT-2)          | 32   |
| Preparazioni aggiuntive                     | . 33 |
| Collegamento di dispositivi esterni         | 33   |
| Tabella dei numeri CH/CC                    | . 35 |
| Risoluzione dei problemi                    | . 36 |
| Specifiche tecniche                         | . 38 |
|                                             |      |

# ITALIANO

# Preparazione del televisore

- Quando si installa il televisore sulla parete, utilizzare esclusivamente un'unità di montaggio a parete JVC (opzionale) studiata per questo televisore.
- · Assicurarsi che il televisore venga installato alla parete da un installatore qualificato.

# Installazione

#### Precauzioni di installazione

- Installare il televisore ad angolo a parete o sul piedistallo in modo che i cavi non intralcino.
- Durante l'uso, il televisore genera una leggera quantità di calore. Assicurarsi che vi sia uno spazio sufficiente attorno al televisore per consentire un raffreddamento appropriato. Vedere "Raccomandazioni per la distanza" a pagina 2.

Un foglio di protezione è installato sulla struttura dello schermo del televisore.

# Uso del piedistallo

# Questo televisore viene fornito con un piedistallo per tavolo incorporato.

Il piedistallo può essere utilizzato per regolare la direzione dello schermo del televisore di 5° verso l'alto, 10° verso il basso e 20° verso sinistra o verso destra.

# Inclinare il televisore verso l'alto e verso il basso:

Tenendo la parte inferiore del piedistallo con una mano, utilizzare l'altra mano per tenere la parte centrale della sommità del televisore e lentamente inclinare il televisore in alto e in basso.

 Come misura di sicurezza, il piedistallo è costruito in modo che sia necessario esercitare una certa forza per inclinare il televisore.

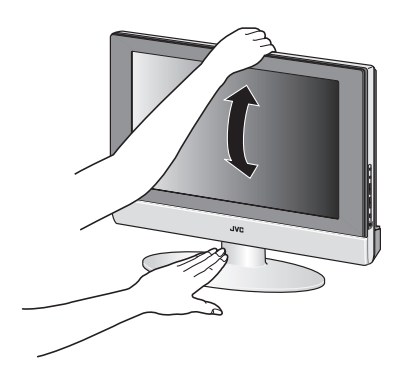

### Ruotare il televisore verso sinistra e verso destra:

Tenendo la parte inferiore del piedistallo con una mano, utilizzare l'altra mano per tenere la parte laterale dello schermo del televisore e lentamente regolare la direzione dello schermo.

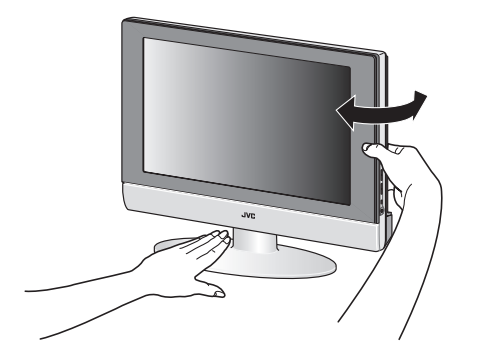

# Supporto per cavi

Sul retro del piedistallo è presente un supporto per cavi che consente di mantenere in ordine i cavi di collegamento. Premere delicatamente le parti sinistra e destra del supporto per cavi e tirarlo per rimuoverlo dal piedistallo. Dopo aver inserito i cavi nel supporto, montarlo nuovamente sul retro del piedistallo.

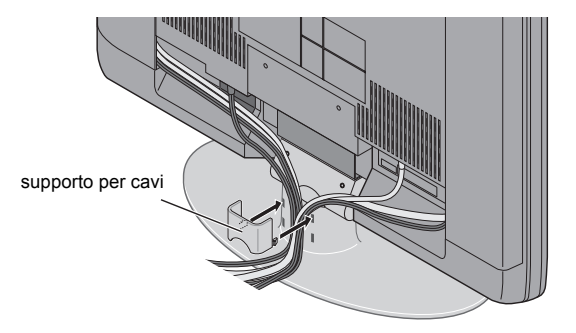

# Inserimento delle pile nel telecomando

Utilizzare due pile a secco di tipo AA/R6.

Inserire le pile dall'estremità  $\ominus$ , controllando che le polarità  $\oplus$  e  $\ominus$  siano corrette.

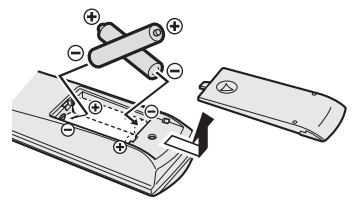

- Seguire le avvertenze stampate sulle pile.
- La durata delle pile va da sei mesi a un anno, a seconda della frequenza d'uso.
- Le pile incluse sono esclusivamente per l'impostazione e la verifica del televisore e si prega di sostituirle non appena necessario.
- Se il telecomando non funziona in modo appropriato, sostituire le pile.

# Rimuovere gli sportelli dei terminali

Dietro agli sportelli sui lati sinistro e destro del retro del televisore sono presenti dei terminali di collegamento. Rimuovere i due sportelli prima di collegare un'antenna o un videoregistratore.

### Per LT-32C31

Estrarre gli sportelli rimuovendo i ganci. Quando si rimontano gli sportelli, collocare il lato degli sportelli contro il televisore e inserire i ganci.

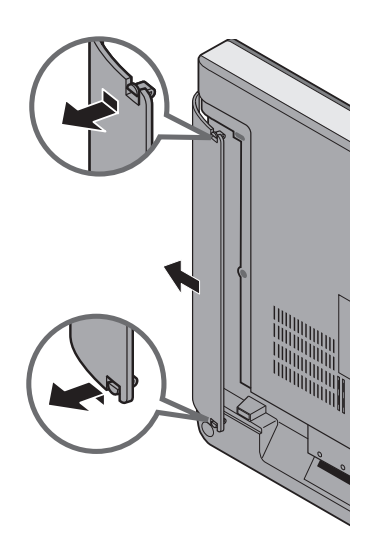

#### Per LT-26C31

Gli sportelli possono essere rimossi togliendo il gancio nella parte inferiore e quindi estraendoli mentre li si solleva leggermente. Per rimettere in posizione gli sportelli, collegare innanzitutto il gancio sulla parte superiore dello sportello al televisore e quindi inserire il gancio nella parte inferiore.

• Togliere gli sportelli quando si esegue il montaggio del televisore su una parete.

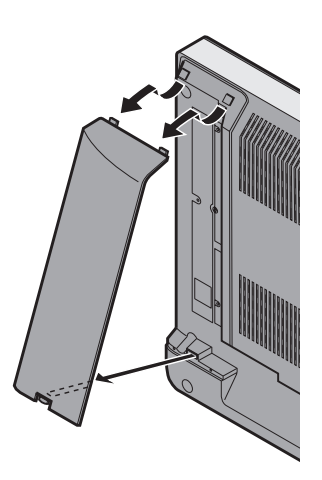

• Lasciare gli sportelli sganciati se non si chiudono in modo appropriato. Non rimontare a forza gli sportelli. Altrimenti, possono verificarsi danni ai cavi di collegamento e agli sportelli.

# Connessione dell'antenna e del videoregistratore

- I cavi di collegamento non sono inclusi.
- Per ulteriori informazioni, fare riferimento ai manuali forniti con i dispositivi che si vogliono collegare.
- Se si connette un videoregistratore, seguire  $(A) \rightarrow (B) \rightarrow (C)$ .
- Se non si connette un videoregistratore, seguire ①.

Perché le funzioni T-V LINK siano operative, è necessario collegare un videoregistratore compatibile T-V LINK al terminale EXT-2 del televisore. Per ulteriori informazioni sulle funzioni T-V LINK, vedere "FUNZIONI T-V LINK" a pagina 8.

- È possibile riprodurre una videocassetta dal videoregistratore senza eseguire il passaggio ©. Per ulteriori informazioni, fare riferimento al manuale di istruzioni del videoregistratore in uso.
- Per connettere altri dispositivi esterni, vedere "Collegamento di dispositivi esterni" a pagina 33.
- Per collegare delle apparecchiature audio aggiuntive, vedere "Collegamento di altoparlanti/amplificatore" a pagina 34.
- Quando un decoder è collegato a un videoregistratore compatibile T-V LINK, impostare la funzione DECODER (EXT-2) su SI. Per ulteriori informazioni, vedere "Uso della funzione DECODER (EXT-2)" a pagina 32. In caso contrario, non sarà possibile vedere i canali codificati.

#### senza sportelli dei terminali Antenna

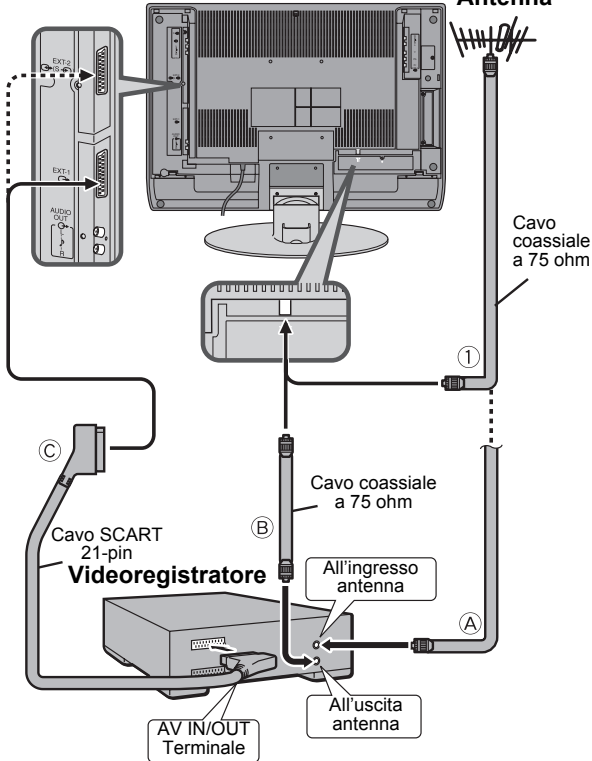

# Collegamento del cavo di alimentazione alla presa di corrente

Inserire la spina CA del cavo di alimentazione dal televisore alla presa di corrente CA. La spia di alimentazione si accenderà e il televisore entrerà nella modalità di riposo (standby mode).

# Attenzione

- Utilizzare esclusivamente la corrente di alimentazione specificata sull'unità (CA 110 – 240 V, 50/60 Hz).
  - Rimuovere la spina CA dalla presa per scollegare completamente il televisore dall'alimentazione di rete.

# Impostazioni iniziali

Quando il televisore viene acceso per la prima volta, verrà attivata la modalità di impostazione iniziale e verrà visualizzato il logo della JVC. Seguire le istruzioni su schermo per effettuare le impostazioni iniziali.

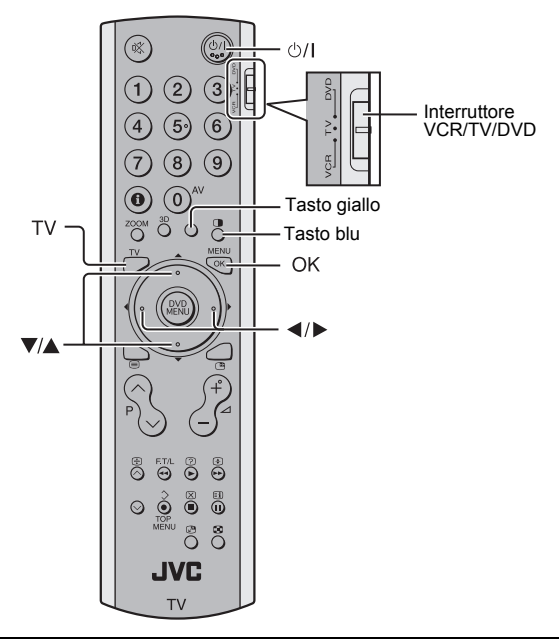

- 1 Assicurarsi che l'interruttore VCR/TV/DVD sia nella posizione TV.
  - Non è possibile accendere il televisore quando l'interruttore VCR/TV/DVD è impostato nella posizione VCR o DVD.

### 2 Premere il tasto 0/l sul telecomando

Il televisore si accende dalla modalità di riposo e viene visualizzato il logo JVC.

 Controllare che la spina CA del cavo di alimentazione dal televisore sia collegata alla presa di corrente CA.

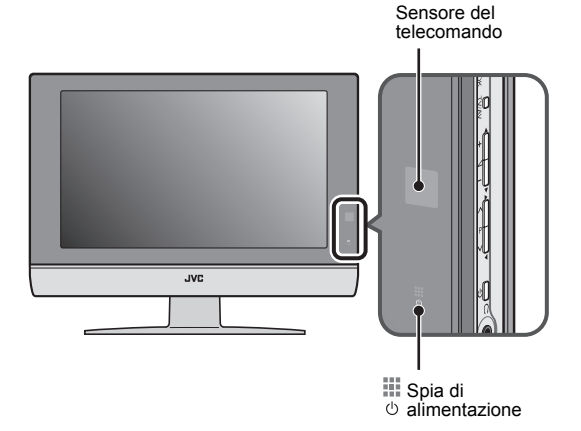

 Il logo della JVC non viene visualizzato se il televisore è già stato acceso una volta. In questo caso, utilizzare le funzioni "LINGUA" e "SINTONIA AUTOMATICA" per effettuare le impostazioni iniziali. Per ulteriori informazioni, vedere "INSTALLAZIONE" a pagina 27.

### 3 Premere il tasto OK

Verrà visualizzato il menu LANGUAGE.

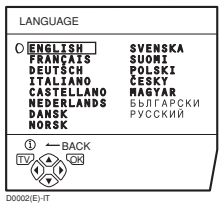

#### 4 Premere i tasti ◀/▶ e ▼/▲ per scegliere ITALIANO. Quindi premere il tasto OK

Per la descrizione su schermo, verrà impostata la lingua ITALIANO. Il menu NAZIONE viene visualizzato come sottomenu della funzione SINTONIA AUTOMATICA.

Vi sono due menu NAZIONE. Se si preme il tasto giallo, si cambia il menu NAZIONE nel modo seguente:

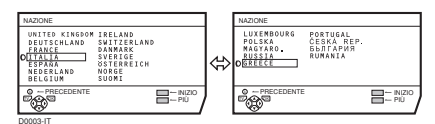

- 5 Premere i tasti **◄/▶** e **▼/▲** per scegliere il proprio paese di residenza
- 6 Premere il tasto blu per avviare la funzione SINTONIA AUTOMATICA

Il menu SINTONIA AUTOMATICA viene visualizzato e i canali TV ricevuti vengono automaticamente registrati nei numeri Programma (PR).

• Per annullare la funzione SINTONIA AUTOMATICA:

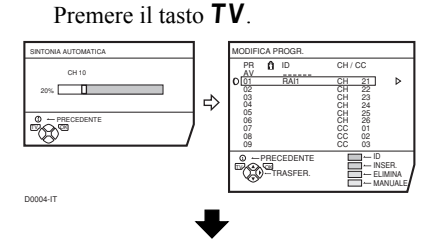

#### Una volta che i canali TV sono stati registrati nei numeri Programma (PR), verrà visualizzato il menu MODIFICA PROGR.

- È possibile proseguire con la modifica dei numeri Programma (PR) utilizzando la funzione MODIFICA PR/MANUALE. Per ulteriori informazioni, vedere "MODIFICA PR/MANUALE" a pagina 28.
- Se non si desidera utilizzare la funzione MODIFICA PR/MANUALE, passare alle procedure successive.

### Se nel menu SINTONIA AUTOMATICA appare "ACI INIZIO/ACI SALTO":

È possibile utilizzare la funzione ACI (Automatic Channel Installation = Installazione automatica dei canali) per decodificare i dati ACI e completare la registrazione di tutti i canali televisivi in un breve periodo di tempo. Per ulteriori informazioni sulla funzione ACI e sul suo uso, fare riferimento alla sezione "Uso della funzione ACI" a pagina 31.

Se non si vuole usare la funzione ACI, premere i tasti  $\mathbf{V}/\mathbf{\Delta}$  per scegliere ACI SALTO e quindi premere **OK**.

7 Premere il tasto OK per visualizzare il menu T-V LINK

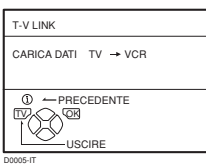

#### 8 Se non è collegato un videoregistratore compatibile T-V LINK:

Premere il tasto **TV** per uscire dal menu T-V LINK. Il menu T-V LINK scomparirà dallo schermo.

#### Se è collegato un videoregistratore compatibile T-V LINK al terminale EXT-2:

Seguire la procedura di funzionamento "Scaricamento dei dati sul videoregistratore" a pagina 31 per inviare i dati del numero Programma (PR).

# Le impostazioni iniziali sono ora completate e sarà possibile guardare le trasmissioni televisive

- Quando il televisore rileva il nome del canale TV dal segnale di trasmissione del canale, registrerà automaticamente il nome del canale TV (ID) sul numero Programma (PR) nel quale il canale TV è stato registrato.
- Se un canale TV che si desidera vedere non è impostato su un numero Programma (PR), impostarlo manualmente tramite il menu MANUALE. Per ulteriori informazioni, vedere "MODIFICA PR/MANUALE" a pagina 28.
- Il canale TV non è registrato nel numero Programma PR 0 (AV). Quando si desidera registrare un canale TV su PR 0 (AV), impostarlo manualmente usando la funzione MANUALE. Per ulteriori informazioni, vedere "MODIFICA PR/MANUALE" a pagina 28.

# **FUNZIONI T-V LINK**

Quando un videoregistratore compatibile T-V LINK è collegato al terminale EXT-2 del televisore, le procedure di impostazione del videoregistratore e di visione delle videocassette risulteranno più semplici. T-V LINK presenta le seguenti caratteristiche:

### Per utilizzare le funzioni T-V LINK:

È necessario che il videoregistratore sia compatibile T-V LINK.

Il videoregistratore deve essere collegato al terminale EXT-2 del televisore tramite un cavo SCART intatto.

Un "videoregistratore compatibile T-V LINK" è un videoregistratore JVC con il logo T-V LINK o un videoregistratore con uno dei simboli che seguono. Tuttavia, i videoregistratori di tali marchi potranno supportare tutte o alcune delle caratteristiche descritte di seguito. Per ulteriori informazioni, fare riferimento al manuale di istruzioni del videoregistratore in uso. "Q-LINK" (un marchio della Panasonic Corporation) "Data Logic" (un marchio della Metz Corporation) "Easy Link" (un marchio della Phillips Corporation) "Megalogic" (un marchio della Grundig Corporation) "SMARTLINK" (un marchio della Sony Corporation)

# Caricamento predefinito

Consente di scaricare i dati registrati sui canali TV dal televisore al videoregistratore.

La funzione di caricamento predefinito viene automaticamente avviata quando l'impostazione iniziale è completata o quando si eseguono le operazioni SINTONIA AUTOMATICA o MODIFICA PR/MANUALE.

Questa funzione può essere azionata dal videoregistratore.

### Quando è visualizzato "FUNZIONE NON DISPONIBILE":

Se è visualizzato "FUNZIONE NON DISPONIBILE", lo scaricamento non è stato eseguito in modo corretto. Prima di riprovare nuovamente lo scaricamento, assicurarsi che:

- Il videoregistratore sia acceso.
- Il videoregistratore sia compatibile T-V LINK.
- Il videoregistratore sia collegato al terminale EXT-2.
- Il cavo SCART sia intatto.

### Registrazione diretta

"What You See Is What You Record, ossia Registri quello che vedi"

È possibile registrare sul videoregistratore le immagini attualmente visualizzate sul televisore tramite una semplice operazione. Per ulteriori informazioni, leggere il manuale del videoregistratore in uso. Azionare tramite il videoregistratore. Viene visualizzato "IL VCR STA REGISTRANDO".

#### Nelle situazioni riportate di seguito, il videoregistratore interromperà la registrazione se il televisore viene spento, se il canale TV o l'ingresso viene cambiato o se viene visualizzato il menu sul televisore:

- Quando si stanno registrando immagini da un dispositivo esterno collegato al televisore.
- Quando si sta registrando un canale TV precedentemente decodificato tramite un decoder.
- Quando si sta registrando un canale TV utilizzando l'uscita TV in quanto il canale non può essere ricevuto in modo appropriato tramite il sintonizzatore del videoregistratore.
- Se il videoregistratore non è pronto (ad esempio, è privo di videocassetta inserita), verrà visualizzato il messaggio "NO REGISTRAZIONE".
- Il funzionamento tramite il televisore non è possibile.
- Generalmente, il videoregistratore non è in grado di registrare un canale TV che non può essere ricevuto in modo appropriato dal relativo sintonizzatore, anche se il canale può essere visto sul televisore. Alcuni videoregistratori sono tuttavia in grado di registrare un canale utilizzando l'uscita del televisore se il canale può essere visto sul televisore, sebbene tale canale non possa essere ricevuto in modo appropriato dal sintonizzatore del videoregistratore. Per ulteriori informazioni, fare riferimento al manuale di istruzioni del videoregistratore in uso.

# Accensione automatica del televisore/ Visualizzazione dell'immagine del videoregistratore

Quando il videoregistratore viene avviato, il televisore si accenderà automaticamente e le immagini dal terminale EXT-2 verranno visualizzate sullo schermo. Quando il menu del videoregistratore viene utilizzato, il televisore si accenderà automaticamente e le immagini dal terminale EXT-2 verranno visualizzate sullo schermo.

• Controllare che la spina CA del cavo di alimentazione dal televisore sia collegata alla presa di corrente CA.

# Tasti e funzioni del televisore

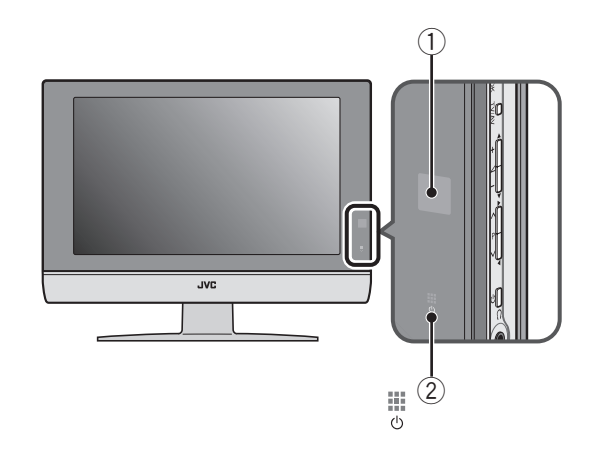

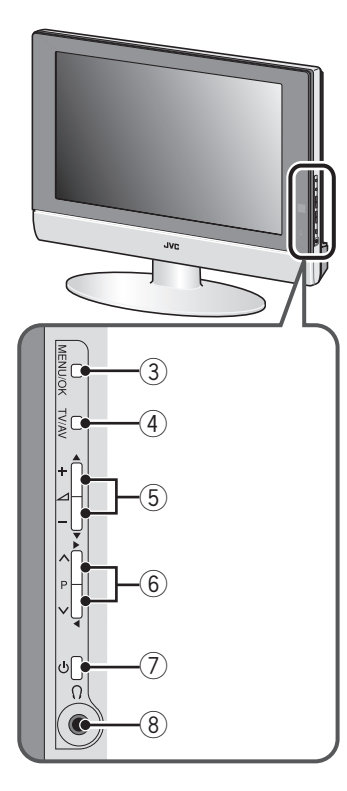

Per informazioni dettagliate, fare riferimento alle pagine in parentesi.

- 1 Sensore del telecomando
- 2 Spia di alimentazione (pagina 7)
- ③ Tasto MENU/OK (pagine 9, 17)
- ④ Tasto TV/AV (pagina 9)
- ⑤ Tasti ∠ (Volume) -/+ (pagina 9)
- ⑥ Tasti P ∨/∧ (pagina 9)
- ⑦ Tasto Ů (Riposo) (pagina 9)
- (8) Presa per cuffie (mini spinotto) (pagina 33)

# Accendere il televisore dalla modalità di riposo

Premere il tasto & o i tasti P V/A per accendere il televisore quando si trova in modalità di riposo Quando il televisore viene acceso, la spia di alimentazione si affievolisce leggermente.

• Controllare che la spina CA del cavo di alimentazione dal televisore sia collegata alla presa di corrente CA.

# Scegliere un canale TV

Premere i tasti P V/A per scegliere un numero Programma (PR) o un terminale EXT

# Visualizzare immagini da dispositivi esterni

Premere il tasto TV/AV per scegliere un terminale EXT

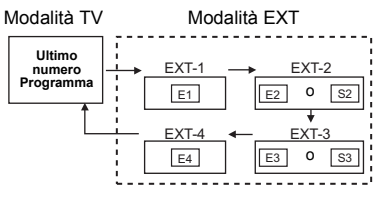

# Regolare il volume

#### Premere i tasti -/+

Verrà visualizzato l'indicatore del livello di volume.

# Uso delle cuffie

• Il volume delle cuffie viene regolato con il menu "CUFFIA" menu (vedere pagina 22).

# Uso del menu

#### Utilizzare il tasto MENU/OK.

Per ulteriori informazioni sull'uso del menu, fare riferimento a "Funzionamento dei menu del televisore" (vedere pagina 17).

# Tasti e funzioni del telecomando

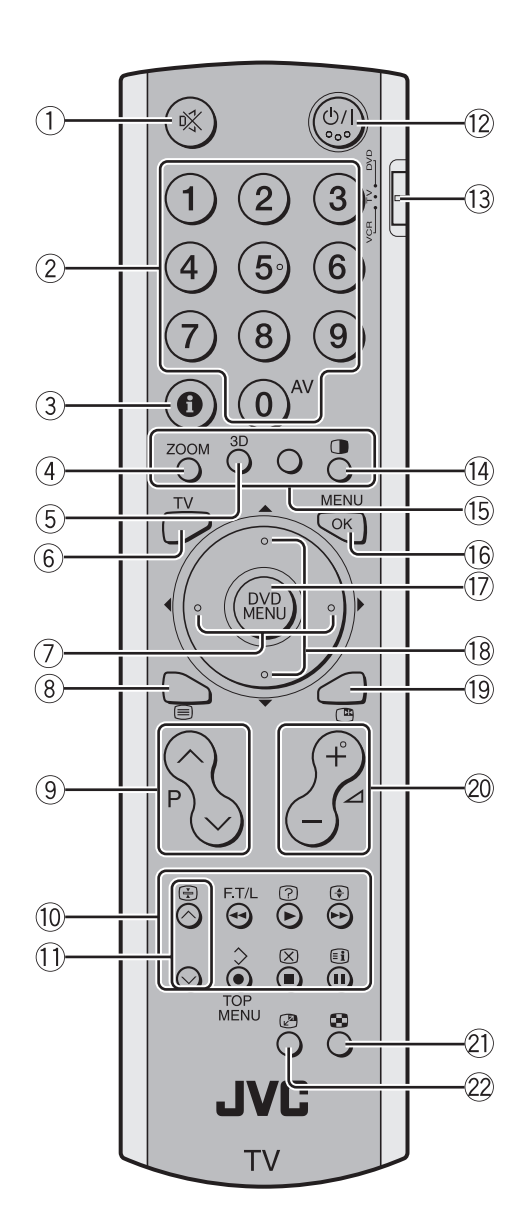

- 1) Tasto di silenziamento
- 2 Tasti numerici
- 3 Tasto Informazioni
- ④ Tasto ZOOM
- 5 Tasto suono 3D
- 6 Tasto TV
- ⑦ Tasti ◀/►
- ⑨ Tasti **P** ∨/∧
- 10 Tasti di comando VCR/DVD/Televideo
- 1) Tasti V/A
- 12 Tasto Riposo (Standby)
- 1 Interruttore VCR/TV/DVD
- 📵 Tasto 🕕
- 15 Tasti colorati
- 16 Tasto OK
- 17 Tasto DVD MENU
- 18 Tasti ◀/►
- 19 Tasto 🕒
- 20 Tasti ⊿ -/+
- 2) Tasto 🕄
- 22 Tasto 🕑

# Accendere o spegnere il televisore dalla modalità di riposo

- 1 Assicurarsi che l'interruttore VCR/TV/DVD sia nella posizione TV.
  - Non è possibile accendere o spegnere il televisore quando l'interruttore VCR/TV/DVD è impostato nella posizione VCR o DVD.
- 2 Premere il tasto <sup>()</sup>/l (Riposo) per accendere e spegnere il televisore.

Quando il televisore viene acceso, la spia di alimentazione si affievolisce leggermente.

- L'accensione può avvenire tramite il tasto TV, i tasti P V/A o i tasti numerici.
- Controllare che la spina CA del cavo di alimentazione dal televisore sia collegata alla presa di corrente CA.

# Scegliere un canale TV

- Utilizzare i tasti numerici: Immettere il numero Programma (PR) del canale utilizzando i tasti numerici. Esempio:
  - PR  $6 \rightarrow$  premere **6**
  - PR 12  $\rightarrow$  premere **1** e **2**
- Utilizzare i tasti P ∨/∧: Premere i tasti P ∨/∧ per scegliere il numero Programma desiderato (PR).

# Utilizzare LISTA PROGR.:

 Premere il tasto (i) (Informazioni) per visualizzare la LISTA PROGR. Continuando a premere il tasto (i) (Informazioni), appariranno le seguenti opzioni:

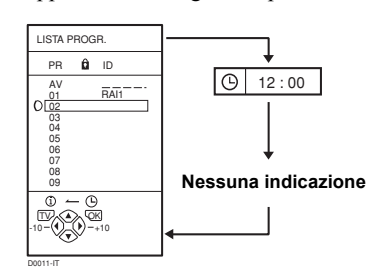

- 2 Premere i tasti ◀/▶ e ▼/▲ per scegliere un numero Programma (PR). Quindi premere il tasto **OK** 
  - Per i numeri Programmi (PR) con la funzione BLOCCO CANALI attivata, viene visualizzato il simbolo α̂ (BLOCCO CANALI) a fianco del numero Programma (PR) nella LISTA PROGR..
  - Non si possono usare i tasti V/▲ per scegliere un numero Programma (PR) con la funzione BLOCCO CANALI attivata.
  - Anche se si prova a scegliere un numero Programma (PR) con la funzione BLOCCO CANALI attivata, apparirà il simbolo α̂ (BLOCCO CANALI) e sarà impossibile guardare il canale TV. Per guardare il canale TV, vedere "BLOCCO CANALI" a pagina 25.

# **Regolare il volume**

**Premere i tasti** — /+ per regolare il volume. Apparirà l'indicatore del volume ed il volume varierà con la

Appartial i indicatore del volume ca il volume variera con il monu.

- Il volume delle cuffie viene regolato con il menu "CUFFIA" menu (vedere pagina 22).
- Silenziamento dell'audio Premere il tasto & (Silenziamento) per abbassare completamente il volume.

Premere di nuovo il tasto 🕸 (Silenziamento) per ripristinare il livello di volume precedente.

# Visualizzare immagini da dispositivi esterni

Utilizzare il tasto 0 (AV): Premere il tasto 0 (AV) per scegliere un terminale EXT.

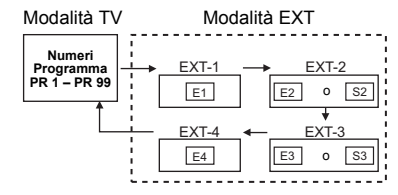

■ Utilizzare i tasti P ∨/A: Premere i tasti P ∨/A per scegliere un terminale EXT.

### Utilizzare LISTA PROGR.:

- 1 Premere il tasto (1) (Informazioni) per visualizzare la LISTA PROGR.
- 2 Premere i tasti **◄/▶** e **▼/▲** per scegliere un terminale EXT. Quindi premere il tasto **OK** 
  - I terminali EXT sono registrati dopo il numero Programma PR 99.
  - È possibile scegliere un segnale di ingresso video dal segnale S-VIDEO (segnale Y/C) e dal segnale video normale (segnale composito). Per ulteriori informazioni, vedere "S-IN (ingresso S-VIDEO)" a pagina 23.
  - Se l'immagine non è nitida o è priva di colori, cambiare manualmente il sistema di colore. Vedere "SISTEMA" a pagina 20.
  - Questo televisore dispone di una funzione che consente di modificare il segnale in base a un'uscita di segnale speciale da un dispositivo esterno. (Il terminale EXT-4 non supporta questa funzione.)

#### Per tornare a un canale TV:

Premere il tasto **TV** o i tasti numerici.

#### Per utilizzare il numero Programma PR 0 (AV):

Quando il televisore e il videoregistratore sono collegati soltanto tramite il cavo dell'antenna, la scelta del numero Programma PR 0 (AV) consente di vedere le immagini dal videoregistratore. Impostare manualmente il canale RF del videoregistratore sul numero Programma PR 0 (AV). Per ulteriori informazioni, vedere "MODIFICA PR/ MANUALE" a pagina 28.

Continuando a premere il tasto **O (AV)**, appariranno le seguenti opzioni:

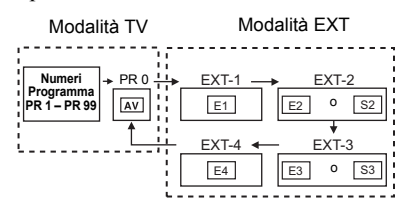

- Il canale RF del videoregistratore viene inviato come segnale RF dal videoregistratore.
- Fare inoltre riferimento al manuale di istruzioni del videoregistratore in uso.

# Funzione ZOOM

Consente di modificare le dimensioni dello schermo in base all'immagine. Scegliere la modalità ottimale tra le modalità ZOOM che seguono.

# AUTO:

Quando un segnale WSS (Wide Screen Signalling), il quale mostra il rapporto larghezza/altezza dell'immagine, è incluso nel segnale di trasmissione o nel segnale da un'apparecchiatura esterna, il televisore passa automaticamente dalla modalità ZOOM alla modalità ZOOM 16:9 o SCHERMO PIENO in base al segnale WSS. Se non è incluso alcun segnale WSS, l'immagine viene visualizzata in base alla modalità ZOOM impostata con la funzione 4:3 AUTOM..

- Per ulteriori informazioni sulla funzione 4:3 AUTOM., vedere "4:3 AUTOM." a pagina 20.
  Quando la modalità AUTO (WSS) non funziona
- Quando la modalità AUTO (WSS) non funziona correttamente a causa di una qualità scadente del segnale WSS o quando si desidera cambiare la modalità ZOOM, premere il tasto **ZOOM** e passare a un'altra modalità ZOOM.

### NORMALE:

Utilizzare per visualizzare un'immagine di formato normale (rapporto 4:3) nelle dimensioni originali.

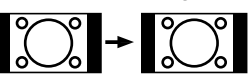

#### PANORAMIC:

Questa modalità estende in modo uniforme i lati sinistro e destro di un'immagine normale (rapporto 4:3) in modo da riempire lo schermo senza che l'immagine sembri innaturale.

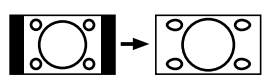

• Le parti superiore e inferiore dell'immagine verranno leggermente tagliate.

#### ZOOM 14:9:

Questa modalità ingrandisce l'immagine ampia (rapporto 14:9) ai bordi superiore e inferiore dello schermo.

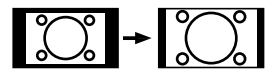

### ZOOM 16:9:

Questa modalità ingrandisce l'immagine ampia (rapporto 16:9) a schermo intero.

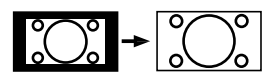

### ZOOM 16:9 SOTTOTITOLI:

Questa modalità ingrandisce l'immagine ampia (rapporto 16:9) con sottotitoli a schermo intero.

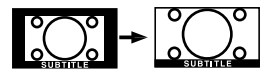

### SCHERMO PIENO:

Questa modalità estende in modo uniforme i lati sinistro e destro di un'immagine normale (rapporto 4:3) in modo da riempire lo schermo ampio del televisore.

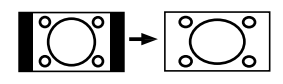

Utilizzare per immagini con un rapporto 16:9 che sono state compresse in un'immagine normale (rapporto 4:3) e ripristinare le dimensioni originali.

# Scegliere la modalità ZOOM

1 Premere il tasto **ZOOM** per visualizzare il menu ZOOM

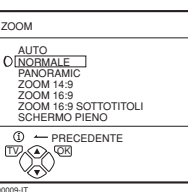

• Il tasto **ZOOM** non è disponibile nella modalità con immagini accoppiate.

# 2 Premere i tasti **V/**▲ per scegliere una modalità ZOOM. Quindi premere il tasto **OK**

L'immagine verrà espansa e la modalità ZOOM selezionata verrà visualizzata dopo circa 5 secondi.

- La modalità ZOOM può essere cambiata automaticamente dal segnale di controllo di un dispositivo esterno. Se si desidera tornare alla modalità ZOOM precedente, selezionare di nuovo la modalità ZOOM.
- Regolazione dell'area di visione dell'immagine

Se i sottotitoli o la parte superiore (o inferiore) dell'immagine risultano tagliati, regolare manualmente l'area di visione dell'immagine.

- 1 Premere il tasto **ZOOM** Verrà visualizzato il menu ZOOM.
- 2 Premere il tasto **OK** per visualizzare l'indicatore della modalità ZOOM

L'indicatore viene visualizzato.

ZOOM 16 : 9 😂

- 3 Durante la visualizzazione dell'indicatore, premere i tasti ▼/▲ per regolare verticalmente l'area di visione
  - Non è possibile regolare l'area di visione in modalità NORMALE o SCHERMO PIENO.

# **Funzione SUONO 3D**

È possibile ascoltare suoni con atmosfera più ampia.

# Premere il tasto **3D** per attivare o disattivare la funzione SUONO 3D.

- La funzione SUONO 3D non funziona in modo corretto con il suono monofonico.
- La funzione SUONO 3D può inoltre essere attivata o disattivata utilizzando il menu SUONO. Per ulteriori informazioni, vedere "SUONO 3D" a pagina 21.

# Visualizzazione dell'ora corrente

È possibile visualizzare l'ora corrente sullo schermo.

# Premere il tasto (1) (Informazioni) per visualizzare l'ora corrente

Continuando a premere il tasto (1) (Informazioni), appariranno le seguenti opzioni:

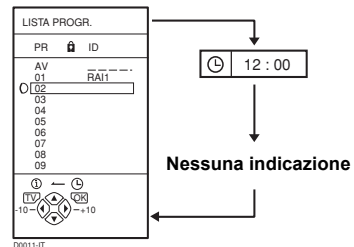

- Questo televisore utilizza i dati del televideo per determinare l'ora corrente. Se il televisore non ha ricevuto canali TV dotati di televideo da quando è stato acceso, l'indicatore dell'ora sarà vuoto. Per vedere l'ora corrente, scegliere un canale TV che trasmette i dati del televideo.
- Quando si guardano delle videocassette, è possibile che, a volte, venga visualizzata l'ora corrente errata.

# Ritorno istantaneo al canale TV

È possibile tornare istantaneamente su un canale TV.

# Premere il tasto TV

Il televisore torna in modalità TV e verrà visualizzato un canale TV.

# Uso della funzione FERMO IMMAGINE

È possibile visualizzare il programma corrente sotto forma di immagine fissa.

1 Premere il tasto 🖱

L'immagine corrente verrà visualizzata in modo fisso.

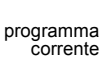

· immagine fissa

#### **Per annullare la funzione FERMO IMMAGINE:** Premere il tasto (<sup>10</sup>), i tasti **P** V/A oppure i tasti numerici.

- La funzione FERMO IMMAGINE non è disponibile
- quando si visualizza una immagine secondaria. • L'immagine fissa non può essere inviata come
- segnale in uscita dal televisore.

# Uso della funzione PIP

È possibile visualizzare due immagini (immagine principale e immagine secondaria).

- È possibile guardare contemporaneamente un programma
- TV e un programma video da un dispositivo esterno.

# 1 Premere il tasto 🛈

Continuando a premere il tasto **()**, appariranno le seguenti opzioni della modalità PIP:

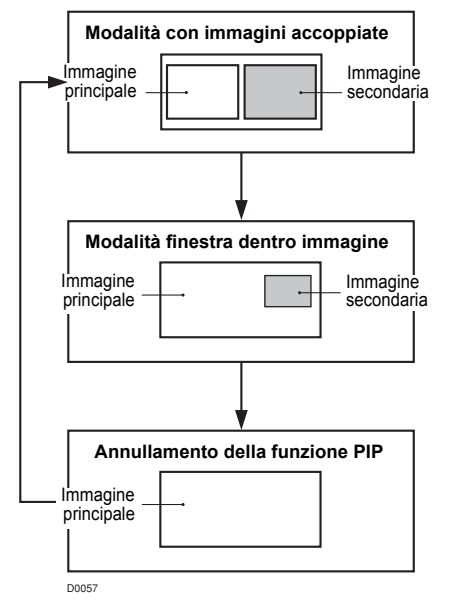

#### 2 Premere i tasti V//\ per visualizzare come immagine secondaria l'immagine da un altro terminale EXT

Ascolto dell'audio dell'immagine secondaria: È possibile ascoltare l'audio dell'immagine secondaria con le cuffie mentre si ascolta l'audio dell'immagine principale con gli altoparlanti del televisore. Per ulteriori informazioni, vedere "CUFFIA" a pagina 22.

Il suono dell'immagine secondaria è monofonico.

# Modificare la posizione dell'immagine secondaria:

È possibile scegliere una di quattro posizioni. Per ulteriori informazioni, vedere "PIP" a pagina 20.

# Scambio tra immagine principale e immagine secondaria e viceversa:

Premere il tasto 🖉

L'immagine principale e l'immagine secondaria risulteranno scambiate.

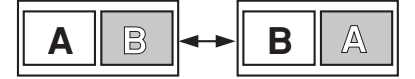

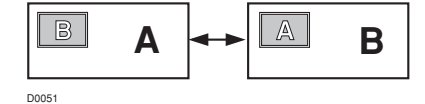

### Annullamento della funzione PIP:

Premere il tasto **TV**.

- Se il segnale dell'immagine principale è debole, la qualità dell'immagine secondaria potrebbe risultare anch'essa scadente.
- Se le immagini sono codificate con standard diversi, la parte inferiore e superiore di una delle immagine potrebbe non venire visualizzata.
- Se si aziona un'apparecchiatura esterna, l'immagine secondaria potrebbe scomparire. Se ciò si verifica, premere nuovamente il tasto 
   per visualizzare ancora l'immagine secondaria.
- Non è possibile visualizzare un canale codificato nell'immagine secondaria. Se il tasto viene premuto quando si visualizza un canale codificato nell'immagine principale utilizzando un decoder esterno, il canale in visualizzazione nell'immagine secondaria apparirà sia nell'immagini principale che nell'immagine secondaria.
- La funzione ZOOM non è disponibile nella modalità con immagini accoppiate.
- Non premere il tasto durante la registrazione di un programma TV sul videoregistratore. In caso contrario, il segnale di uscita TV risulterà modificato.
- La funzione FONDO BLU non è disponibile nella modalità con immagini accoppiate o nella modalità finestra dentro immagine.
- La funzione PIP non è utilizzabile per un'immagine del segnale 1125i. Per ulteriori informazioni su questo tipo di segnale, vedere "Terminale EXT-4" a pagina 38.
- Un'immagine del segnale 625p o 525p non può essere visualizzata come immagine secondaria. Per ulteriori informazioni su questi tipi di segnale, vedere "Terminale EXT-4" a pagina 38.
  - Prestare attenzione alle indicazioni che seguono.
  - Quando l'immagine EXT-4 è un'immagine del segnale 625p o 525p, non è possibile scegliere EXT-4 con i pulsanti V/∧.
  - Quando il segnale dell'immagine EXT-4 viene cambiato in segnale 625p, 525p o 1125i e l'immagine EXT-4 è visualizzata come immagine secondaria, la funzione PIP viene annullata.
  - Non è possibile passare da un'immagine all'altra quando un'immagine del segnale 625p o 525p da EXT-4 è visualizzata come immagine principale.
- L'immagine secondaria non può essere inviata come segnale in uscita dal televisore.

# Uso della funzione MULTI IMMAGINE

È possibile visualizzare immagini multiple che consentono di individuare agevolmente un programma da guardare.

# 1 Premere il tasto 🕒 per visualizzare le immagini multiple

I canali vengono visualizzati nella sequenza numerica dei canali.

Le immagini multiple verranno visualizzate nella modalità multi-immagine.

#### 12 immagini:

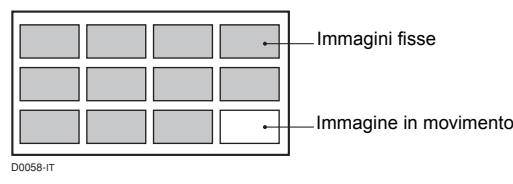

### 2 Premere i tasti V/∧ per scegliere la schermata da visualizzare

L'immagine scelta diverrà un'immagine in movimento.

### 3 Premere il tasto OK

Le immagini multiple scompaiono e rimarrà l'immagine prescelta.

#### Annullamento delle immagini multiple:

Premere il tasto  $\mathbf{TV}$ , i tasti  $\mathbf{P} \sqrt{1/2}$ , i tasti numerici o il tasto  $\mathbf{OK}$ .

 Le immagini provenienti da apparecchiature esterne non possono essere visualizzate nella modalità multiimmagine a 12 immagini.

# Azionamento di un videoregistratore (VCR) o di un lettore DVD JVC

È possibile azionare un videoregistratore o un lettore DVD di marca JVC. La pressione di un tasto con lo stesso aspetto del tasto del telecomando di un dispositivo consente di attivare la funzione corrispondente esattamente allo stesso modo del telecomando originale.

## 1 Impostare l'interruttore VCR/TV/DVD sulla posizione VCR o DVD

#### VCR:

Quando si utilizza il videoregistratore, impostare l'interruttore sulla posizione VCR. È possibile accendere o spegnere il videoregistratore con il tasto  $\bigcirc/I$  (Riposo).

### DVD:

Quando di utilizza il lettore DVD, impostare l'interruttore sulla posizione DVD. È possibile accendere o spegnere il lettore DVD con il tasto  $\bigcirc/I$  (Riposo).

#### 2 Premere il tasto di comando VCR/DVD per controllare il videoregistratore (VCR) o il lettore DVD

- Se il dispositivo in uso non è prodotto dalla JVC, questi tasti non possono essere usati.
- Anche se il dispositivo è prodotto dalla JVC, alcuni tasti o tutti potrebbero non funzionare, a seconda del dispositivo in uso.
- Si possono usare i tasti V// per scegliere un canale TV. Il videoregistratore riceverà o sceglierà il capitolo riprodotto dal lettore DVD.
- Alcuni modelli di lettori DVD usano i tasti V/∧ sia per attivare le funzioni avanti veloce/indietro veloce, sia per scegliere il capitolo. In questo caso, i tasti
   ◄
   ◄
- Impostare l'interruttore VCR/TV/DVD sulla posizione TV quando si accende o si spegne il televisore.

# Per utilizzare il tasto DVD MENU

Alcuni DVD consentono di selezionare il contenuto del disco utilizzando il menu. Quando si riproducono tali DVD, è possibile selezionare la lingua dei sottotitoli e la lingua della colonna sonora, ecc. utilizzando il menu del DVD.

# 1 Premere il tasto **DVD MENU** durante la riproduzione

Il menu del DVD viene visualizzato sullo schermo.

• Premere nuovamente il tasto **DVD MENU** per riprendere la riproduzione dalla scena in cui si è premuto il tasto.

# 2 Premere i tasti V/▲ o ◀/▶ per selezionare la voce desiderata

### 3 Premere il tasto OK

Il menu continua con un'altra schermata. Ripetere i passaggi 2 e 3 per impostare ulteriori voci, se esistenti.

# Funzionamento generale

- 1 Scegliere un canale TV dotato di televideo
- 2 Assicurarsi che l'interruttore VCR/TV/DVD sia nella posizione TV.

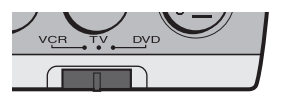

Continuando a premere il tasto 🗐 (Testo) appariranno le seguenti modalità:

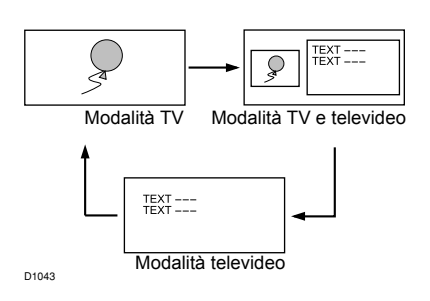

4 Scegliere una pagina di televideo premendo i tasti P ∨/∧, i tasti numerici o i tasti colorati
 Per tornare alla modalità TV:

Premere il tasto TV o il tasto  $\equiv$  (Testo).

- Se si riscontrano dei problemi con la ricezione del televideo, contattare il rivenditore locale o il canale del televideo.
- La funzione ZOOM non funziona nelle modalità TV e televideo o nella modalità Televideo.
- Non è possibile utilizzare i menu durante la visualizzazione di un programma televideo.
- La lingua visualizzata dipende dalla nazione selezionata nel menu NAZIONE. Se i caratteri risultano illeggibili, cambiare la regolazione della NAZIONE. Per ulteriori informazioni, vedere "Modifica dell'impostazione NAZIONE" a pagina 32.

# Utilizzo della modalità Lista

È possibile memorizzare i numeri delle pagine del televideo preferite e richiamarle rapidamente utilizzando i tasti colorati.

- Per memorizzare i numeri di pagina:
  - 1 Premere il tasto **F.T/L** per attivare la modalità Lista

I numeri di pagina memorizzati verranno visualizzati nella parte inferiore dello schermo.

2 Premere un tasto colorato per scegliere una posizione. Quindi, premere i tasti numerici per immettere il numero della pagina

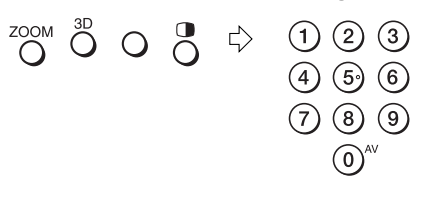

3 Premere e tenere premuto il tasto > (Memoria) I quattro numeri di pagina lampeggeranno in bianco, indicando l'avvenuto salvataggio in memoria.

#### Per richiamare una pagina memorizzata:

- 1 Premere il tasto **F.T/L** per attivare la modalità Lista
- 2 Premere un tasto colorato a cui è stata assegnata una pagina

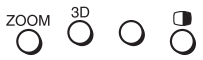

**Per uscire dalla modalità Lista:** Premere di nuovo il tasto **F.T/L**.

# **Blocco pagina**

È possibile bloccare una pagina del televideo sullo schermo per il periodo di tempo desiderato, anche mentre altre pagine vengono ricevute.

#### Premere il tasto 🗄 (Blocco)

Indicatore di blocco — I

100 101 102 103

**Per annullare la funzione di Blocco pagina:** Premere di nuovo il tasto 🔄 (Blocco).

# Pagina secondaria

Alcune pagine del televideo includono ulteriori pagine che vengono visualizzate automaticamente.

1 Scegliere una pagina televideo che includa le pagine secondarie I numeri delle pagine secondarie visualizzabili vengono

l numeri delle pagine secondarie visualizzabili vengono automaticamente mostrati nella parte superiore della schermata.

2 Premere i tasti **◄/**► per scegliere il numero di una pagina secondaria

# Visualizzazione del testo nascosto

Alcune pagine del televideo hanno del testo nascosto (ad esempio, soluzioni di quiz).

Il testo nascosto può essere visualizzato.

Premendo il tasto ⑦ (Rivela), si fa alternativamente apparire e sparire di nuovo il testo nascosto

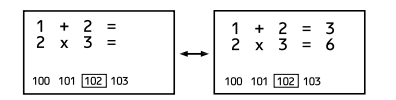

# Dimensioni

È possibile raddoppiare l'altezza della visualizzazione del televideo.

# Premere il tasto 🕀 (Dimensione).

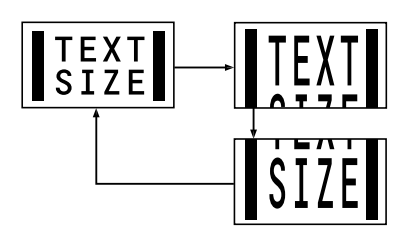

# Indice

È possibile tornare alla pagina di indice in modo immediato.

#### Premere il tasto 🗐 (Indice)

Torna alla pagina 100 o alla pagina specificata in precedenza.

# Annulla

È possibile cercare una pagina del televideo mentre si guarda l'immagine del canale TV.

1 Premere il tasto numerico per immettere un numero di pagina oppure premere un tasto colorato

Il televisore cercherà la pagina del televideo.

### 2 Premere il tasto 🗵 (Annulla)

Verrà visualizzata l'immagine della trasmissione televisiva. Quando il televisore trova la pagina del televideo, il numero di pagina verrà visualizzato nella parte superiore sinistra dello schermo.

- 3 Premere il tasto ⊠ (Annulla) per tornare ad una pagina di televideo quando il numero di pagina è sullo schermo
  - La modalità TV non si può ripristinare nemmeno premendo il tasto ⊠ (Annulla). Verrà temporaneamente visualizzato un programma TV al posto del programma televideo.

# Funzionamento dei menu del televisore

Questo televisore dispone di una gamma di funzioni attivabile tramite dei menu. Per utilizzare in modo completo tutte le funzioni del televisore, è necessario conoscere approfonditamente le tecniche di funzionamento generale dei menu.

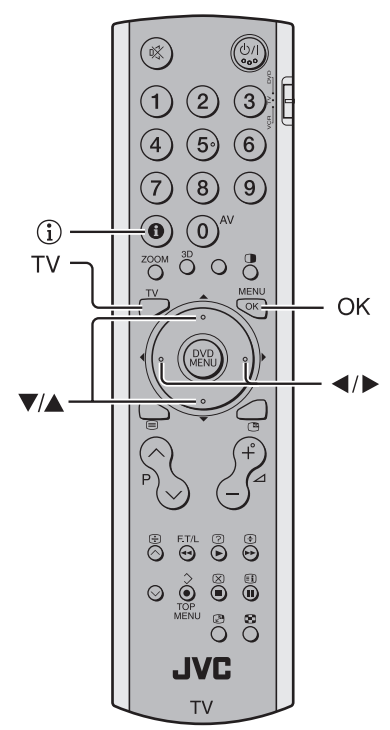

# Funzionamento generale

# 1 Premere il tasto **OK** per visualizzare il MENU (menu principale)

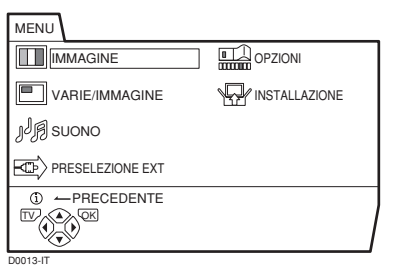

- Premere due volte il tasto **OK** mentre è visualizzata la modalità MULTI IMMAGINE.
- La visualizzazione nella parte inferiore di un menu indica un tasto sul telecomando utilizzabile per azionare la funzione scelta.

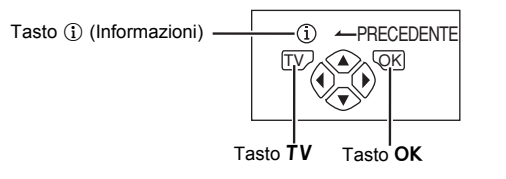

2 Premere i tasti *◄/▶* e *▼/▲* per scegliere il titolo di un menu e quindi premere il tasto OK Viene visualizzato il menu.
Per tornare al menu precedente: Premere il tasto ① (Informazioni).
Per uscire da un menu in modo rapido: Premere il tasto TV.

### 3 Premere i tasti ▼/▲ per scegliere una funzione

• Per informazioni dettagliate sulle funzioni nei menu, vedere le pagine che seguono.

# 4 Premere i tasti ◀/▶ per scegliere l'impostazione desiderata per la funzione

- Se si desidera attivare una funzione che appare soltanto con il proprio nome, attenersi alle istruzioni relative alla funzione riportate nelle pagine che seguono.
- La visualizzazione nella parte inferiore di un menu indica un tasto sul telecomando utilizzabile per azionare la funzione scelta.

# 5 Premere il tasto **OK** per completare l'impostazione

Il menu scomparirà dallo schermo.

- Quando si guarda la televisione usando il sistema NTSC, i menu sono visualizzati con dimensioni verticali circa la metà del normale.
- Il menu scomparirà se si premono i tasti **P** ∨/∧ durante la visualizzazione del menu.

### Funzionamento con i tasti sul televisore

È possibile utilizzare i menu agendo sui tasti sul pannello anteriore del televisore.

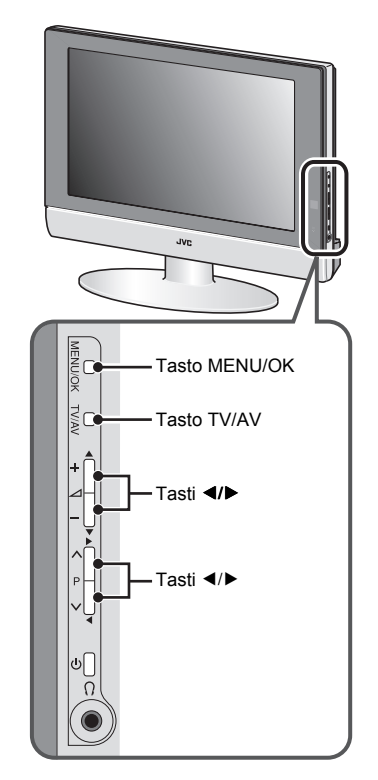

Se non si eseguono operazioni per circa un minuto, il menu scompare.

# IMMAGINE

Per ulteriori informazioni sulla visualizzazione del menu, fare riferimento a "Funzionamento dei menu del televisore" (vedere pagina 17).

|                                                                                                    | <u> </u>    |
|----------------------------------------------------------------------------------------------------|-------------|
| O IIMP.IMMAGINE<br>LUMINOSITA'-1<br>CONTRASTO<br>LUMINOSITA'-2<br>NITIDEZZA<br>COLORE<br>TINTA<br>TEMP. COLORE | LUMINOSITA  |
| C                                                                                                    | AZZERAMENTO |

# IMP. IMMAGINE

È possibile scegliere una delle tre modalità IMP. IMMAGINE per regolare automaticamente le impostazioni dell'immagine.

#### LUMINOSITA':

Aumenta il contrasto e la nitidezza.

#### STANDARD:

Normalizza la regolazione dell'immagine.

#### SOFT:

Diminuisce il contrasto e la nitidezza.

# Regolazione dell'immagine

È possibile modificare le impostazioni dell'immagine per ciascuna modalità IMP. IMMAGINE nel modo desiderato.

#### LUMINOSITA'-1:

- È possibile regolare la retroilluminazione.
- ◀ : più scura
- : più chiara

#### CONTRASTO:

È possibile regolare il contrasto dell'immagine.

- Image: minore
- ► : maggiore

### LUMINOSITA'-2:

- È possibile regolare la luminosità dell'immagine.
- ◄ : più scura
- ▶ : più chiara

#### NITIDEZZA:

È possibile regolare la nitidezza dell'immagine.

- ✓ : meno nitida
- : più nitida

### COLORE:

- È possibile regolare il colore dell'immagine.
- ◄ : più leggero
- : più profondo

### TINTA:

È possibile regolare la tinta dell'immagine.

- ◀ : rossastra
- ► : verdastra
- È possibile modificare l'impostazione TINTA (tinta immagine) quando il sistema del colore è NTSC 3.58, NTSC 4.43 o un segnale dal terminale EXT-4. Tuttavia, il funzionamento non risulta possibile quando la funzione PIP dell'immagine principale è impostata su EXT-4.

# Per tornare alle impostazioni predefinite in ciascuna modalità IMP. IMMAGINE:

Premere il tasto blu.

 In questo modo vengono ripristinate ai valori predefiniti le impostazioni dell'immagine nella modalità IMP. IMMAGINE correntemente scelta e vengono memorizzate nella modalità IMP. IMMAGINE.

# **TEMP. COLORE**

È possibile scegliere tra tre modalità di TEMP. COLORE (tre toni di bianco) per regolare il bilanciamento del bianco dell'immagine. Poiché il bianco è il colore utilizzato come riferimento per tutti gli altri colori, la modifica della modalità TEMP. COLORE influenza l'aspetto di tutti gli altri colori sullo schermo.

### FREDDA:

Bianco bluastro. Utilizzando questa modalità quando si guardano immagini luminose è possibile ammirare un'immagine più brillante e luminosa.

# NORMALE:

Colore bianco normale.

#### CALDA:

Bianco rossastro. Utilizzando questa modalità quando si guardano dei film è possibile ammirare i colori peculiari delle pellicole cinematografiche.

# VARIE/IMMAGINE

Per ulteriori informazioni sulla visualizzazione del menu, fare riferimento a "Funzionamento dei menu del televisore" (vedere pagina 17).

| VARIE/IMMAGINE                                                                                         |                            |  |
|----------------------------------------------------------------------------------------------------|----------------------------|--|
| OVNR DIGITALE<br>Super DigiPure<br>SISTEMA<br>EFFETTO CINEMA<br>4:3 AUTOM.<br>COLOUR MANAGEMENT<br>PIP | AUTO<br>AUTO<br>AUTO<br>SI |  |
| © ←PRECEDENTE                                                                                          |                            |  |

# **VNR DIGITALE**

La funzione VNR DIGITALE riduce i disturbi nell'immagine originale.

Si può scegliere tra le tre impostazioni VNR DIGITALE, AUTO e MIN per la funzione MAX.

# AUTO:

Il televisore regola automaticamente il livello di VNR DIGITALE in corrispondenza a quanto è disturbata l'immagine, producendo la migliore immagine possibile.

- Se si imposta l'effetto VNR DIGITALE su un livello troppo alto, l'immagine può apparire meno nitida. Consigliamo di usare l'impostazione AUTO se possibile.
- Non è possibile scegliere AUTO quando si guarda l'immagine EXT-4.

### MIN:

Il livello dell'effetto VNR DIGITALE è impostato sul minimo. Se sembra che la nitidezza dell'immagine originale non sia completamente mantenuta quando si imposta la funzione VNR DIGITALE su AUTO, cambiare l'impostazione da AUTO a MIN.

 L'impostazione MIN non è adatta ad immagini di scarsa qualità che presentano molto disturbo.

### MAX:

Il livello dell'effetto VNR DIGITALE è impostato sul massimo. Se rimangono ancora disturbi quando si imposta la funzione VNR DIGITALE su AUTO, cambiare l'impostazione da AUTO a MAX.

- L'impostazione MAX non è adatta per immagini di alta qualità che contengono pochi disturbi.
- Quando è visualizzata un'immagine del segnale 625p, 525p o 1125i, non è possibile selezionare l'impostazione AUTO con la funzione VNR DIGITALE.
- Per ulteriori informazioni su questi tipi di segnale, vedere "Terminale EXT-4" a pagina 38.

# Super DigiPure

La funzione Super DigiPure sfrutta la tecnologia digitale più recente in modo da fornire un'immagine estremamente naturale. La funzione Super DigiPure comprende le due funzioni che seguono.

# Funzione DigiPure:

Questa funzione consente di ricreare un'immagine naturale eliminando i bordi non necessari da immagini molto contrastate e increspate. Per immagini con basso contrasto, i bordi vengono invece aggiunti per ottenere un'immagine più nitida e dettagliata.

Si può scegliere tra le tre impostazioni DigiPure, AUTO e MIN per la funzione MAX.

• Se si imposta l'effetto DigiPure a un valore troppo alto su un'immagine di scarsa qualità con notevole disturbo, quest'ultimo potrebbe addirittura aumentare. Si consiglia di utilizzare l'impostazione AUTO, se possibile.

### Funzione di compensazione del movimento:

Questa funzione consente di visualizzare le immagini in movimento rapido (ad esempio, i giocatori o la palla in una partita di calcio) in modo più uniforme e naturale sullo schermo.

 Il livello della funzione di compensazione non può essere regolato. Il livello rimane lo stesso indipendentemente dalle impostazioni AUTO, MIN o MAX utilizzate.

# 1 Scegliere Super DigiPure

#### 2 Premere i tasti ◀/▶ per scegliere un'impostazione. Quindi premere il tasto OK AUTO:

Il televisore regola automaticamente il livello di DigiPure in base alla quantità di disturbo dell'immagine, producendo la migliore immagine possibile.

• Non è possibile scegliere AUTO quando si guarda l'immagine EXT-4.

### MIN:

Il livello dell'effetto DigiPure è impostato sul minimo. Quando si imposta la funzione Super DigiPure su AUTO e si nota del disturbo, cambiare l'impostazione da AUTO a MIN.

 L'impostazione MIN non è adatta per immagini di alta qualità che contengono pochi disturbi.

# MAX:

Il livello dell'effetto DigiPure è impostato sul massimo. Se sembra che la qualità dell'immagine originale non venga completamente mantenuta quando si imposta la funzione Super DigiPure su AUTO, cambiare l'impostazione da AUTO a MAX.

• L'impostazione MAX non è adatta ad immagini di scarsa qualità che presentano molto disturbo.

# NO:

La funzione Super DigiPure è disattivata.

# SISTEMA

Il sistema del colore viene scelto automaticamente. Tuttavia, se l'immagine non è nitida o non appare il colore, scegliere manualmente il sistema del colore.

1 Scegliere SISTEMA. Quindi premere il tasto OK Verrà visualizzato il sottomenu della funzione SISTEMA.

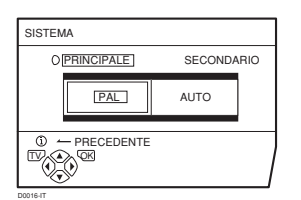

2 Premere i tasti **◄/**► per scegliere PRINCIPALE o SECONDARIO

## PRINCIPALE:

Consente di cambiare il sistema del colore dell'immagine principale.

# SECONDARIO:

Consente di cambiare il sistema del colore dell'immagine secondaria.

- Scegliere PRINCIPALE quando non è visualizzata alcuna immagine secondaria.
- 3 Premere i tasti V/▲ per scegliere il sistema del colore appropriato. Quindi premere il tasto OK PAL:

Sistema PAL SECAM: Sistema SECAM NTSC 3.58:

Sistema NTSC 3.58 MHz NTSC 4.43: Sistema NTSC 4.43 MHz

#### AUTO:

Questa funzione rileva un sistema del colore dal segnale in ingresso. È possibile utilizzare questa funzione soltanto quando si sta guardando un'immagine dal numero Programma PR 0 (AV) o da un terminale EXT.

- La funzione AUTO potrebbe non funzionare in modo appropriato se la qualità del segnale è scadente. Se l'immagine risulta essere irregolare con la funzione AUTO, scegliere manualmente un altro sistema del colore.
- Con i numeri Programma da PR 0 (AV) a PR 99, non è possibile scegliere NTSC 3.58 o NTSC 4.43.

# EFFETTO CINEMA

La funzione EFFETTO CINEMA consente di visualizzare le immagini di pellicole cinematografiche in modo più uniforme e naturale sullo schermo.

# AUTO:

Il televisore riconosce automaticamente il tipo di segnale e attiva o disattiva la funzione.

#### SI:

la funzione è attivata.

#### NO:

la funzione è disattivata.

- Il moto può apparire poco naturale quando si visualizzano immagini con il sistema di colore NTSC. Quando la funzione EFFETTO CINEMA è impostata su AUTO o su SI, il moto può apparire poco naturale quando si visualizzano immagini con il sistema di colore NTSC.
- Non è possibile selezionare questa funzione nella modalità con immagini accoppiate o nella modalità finestra dentro immagine.

# 4:3 AUTOM.

È possibile scegliere una di tre modalità ZOOM, NORMALE, PANORAMIC o ZOOM 14:9, come modalità ZOOM per l'immagine normale (rapporto 4:3).

1 Selezionare 4:3 AUTOM. e quindi premere il tasto **OK** 

| 4:3 AUTOM.                          |  |
|-------------------------------------|--|
| DINORAMIC<br>VINORMALE<br>ZOOM 14:9 |  |
|                                     |  |

2 Premere i tasti V/▲ per scegliere una modalità ZOOM. Quindi premere il tasto OK

# **COLOUR MANAGEMENT**

Questo televisore supporta la funzione COLOUR MANAGEMENT per assicurare che i colori sbiaditi siano compensati ottenendo delle tinte naturali. La funzione COLOUR MANAGEMENT è attivata come impostazione predefinita.

# SI:

la funzione COLOUR MANAGEMENT è attivata. **NO:** 

la funzione COLOUR MANAGEMENT è disattivata.

· In condizioni normali, impostare questa funzione su SI.

# PIP

È possibile scegliere una di quattro posizioni per l'immagine secondaria.

1 Premere i tasti V/▲ per scegliere PIP. Quindi premere il tasto OK

Verrà visualizzato il menu PIP.

| PIP      |
|----------|
|          |
|          |
| 00061-IT |

2 Premere i tasti **◄/▶** per scegliere la posizione. Quindi premere il tasto **OK** 

# SUONO

Per ulteriori informazioni sulla visualizzazione del menu, fare riferimento a "Funzionamento dei menu del televisore" (vedere pagina 17).

| J/A SUONO                                                                                                    |                                                                                                    |                            |
|----------------------------------------------------------------------------------------------------|----------------------------------------------------------------------------------------------------|----------------------------|
| O <u>[STEREO/ I - II]</u><br>BASSI<br>ALTI<br>BILANC.<br>ALTOPARLANTI<br>BBE<br>SUONO 3D<br>A.H.B.<br>CUFFIA | 0 0<br>1<br>1<br>1<br>1<br>1<br>1<br>1<br>1<br>1<br>1<br>5<br>1<br>5<br>1<br>5<br>1<br>5<br>1<br>5 | NO<br>NO<br>NO<br>NO<br>NO |
|                                                                                                    |                                                                                                    |                            |

# STEREO / I • II

Quando si sta guardando una trasmissione bilingue, è possibile scegliere il suono da Bilingue I (Secondario I) o Bilingue II (Secondario II). Se la ricezione della trasmissione stereo è scadente, è possibile passare dal suono stereofonico al suono monofonico in modo da poter ascoltare la trasmissione più chiaramente.

### ∞: suono stereo

- O : suono monofonico
- I : bilingue I (secondario I)
- : bilingue II (secondario II)
- La modalità audio selezionabile varia in base al programma TV.
- Questa funzione non è disponibile nelle modalità EXT. Questa funzione non viene visualizzata nel menu SUONO.

# Regolazione del suono

È possibile regolare l'audio nel modo desiderato.

### BASSI:

- È possibile regolare i toni bassi del suono.
- ◀ : debole
- ► : forte

### ALTI:

È possibile regolare i toni alti del suono.

◀ : debole

#### ► : forte

### BILANC .:

È possibile regolare il bilanciamento del volume tra altoparlante sinistro e altoparlante destro.

- ◄ : per alzare il volume dell'altoparlante sinistro.
- : per alzare il volume dell'altoparlante sinistro.

# ALTOPARLANTI

È possibile disattivare l'audio dagli altoparlanti del televisore; è necessario tuttavia che un sistema audio sia collegato al televisore come sostituto degli altoparlanti del televisore.

# SI:

Gli altoparlanti del televisore emettono suoni.

# NO:

Gli altoparlanti del televisore non emettono suoni.

# BBE

È possibile utilizzare la funzione BBE per riprodurre audio di facile ascolto che risulti fedele al suono originale.

# SI:

la funzione è attivata.

#### NO:

la funzione è disattivata.

• Su licenza di BBE Sound, Inc. BBE è un marchio registrato della BBE Sound, Inc.

# SUONO 3D

È possibile ascoltare il suono surround con effetto "live" utilizzando la funzione SUONO 3D.

# SI:

la funzione SUONO 3D è attivata.

# NO:

la funzione SUONO 3D è disattivata.

# A.H.B. (Active Hyper Bass)

Da utilizzare per enfatizzare i suoni bassi.

SI:

la funzione è attivata.

**NO:** la funzione è disattivata.

# CUFFIA

Per regolare il volume delle cuffie, è necessario utilizzare il menu CUFFIA.

Il menu CUFFIA può inoltre essere utilizzato per attivare o disattivare l'audio degli altoparlanti TV durante l'uso delle cuffie e per eseguire le impostazioni relative all'audio delle cuffie.

#### 1 Premere i tasti V/▲ per scegliere CUFFIA. Quindi premere il tasto OK

Verrà visualizzato il sottomenu della funzione CUFFIA.

| CUFFIA                             |                  |
|------------------------------------|------------------|
| O VOLUME<br>ALTOPARL. TV<br>USCITA | SI<br>SECONDARIA |
| 1 - PRECEDENTE                     |                  |
| 0044-IT                            |                  |

#### 

#### VOLUME:

È possibile modificare il volume delle cuffie.

#### ALTOPARL. TV:

È possibile attivare o disattivare l'audio sugli altoparlanti del televisore.

#### SI:

Quando si utilizzano le cuffie, viene emesso il suono dagli altoparlanti del televisore.

NO:

Quando si utilizzano le cuffie, non viene emesso il suono dagli altoparlanti del televisore.

#### USCITA:

È possibile scegliere l'uscita audio sulle cuffie.

#### **PRINCIPALE:**

È possibile ascoltare l'audio dell'immagine principale tramite le cuffie.

#### SECONDARIA:

È possibile ascoltare l'audio dell'immagine secondaria tramite le cuffie.

• Quando l'immagine secondaria è un programma TV, il suono diventa monofonico.

#### 3 Premere il tasto OK

#### Suggerimento:

Quando è visualizzata un'immagine secondaria, il relativo audio può essere ascoltato con le cuffie mentre si ascolta l'audio dell'immagine principale con gli altoparlanti del televisore. Per eseguire tale operazione, impostare ALTOPARL. TV su SI e USCITA su SECONDARIA.

• Le cuffie non funzionano con il suono regolato per BASSI e ALTI, l'effetto sonoro BBE, l'effetto sonoro A.H.B. e l'effetto sonoro SUONO 3D.

# PRESELEZIONE EXT

Per ulteriori informazioni sulla visualizzazione del menu, fare riferimento a "Funzionamento dei menu del televisore" (vedere pagina 17).

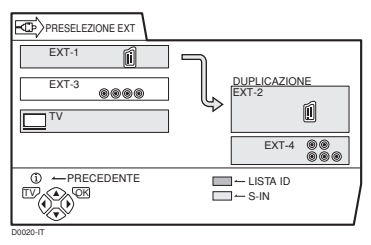

# S-IN (ingresso S-VIDEO)

Quando si collega un dispositivo (quale un videoregistratore S-VHS) che abilita l'uscita di un segnale S-VIDEO (segnale Y/C), è possibile ottenere un'immagine di elevata qualità del segnale S-VIDEO (segnale Y/C).

# Preparazione:

- Leggere innanzitutto il manuale di istruzioni del dispositivo e "Preparazioni aggiuntive" a pagina 33 per collegare in modo appropriato il dispositivo al televisore. Quindi, seguire le indicazioni del manuale di istruzioni del dispositivo per impostarlo in modo che un segnale S-VIDEO (segnale Y/C) venga inviato in uscita sul televisore.
- Non impostare S-IN (ingresso S-VIDEO) sul terminale EXT collegato a un dispositivo che non sia in grado di produrre in uscita un segnale S-VIDEO (segnale Y/C). Se l'impostazione è errata, non verrà visualizzata alcuna immagine.
- 1 Scegliere un terminale EXT

#### 2 Premere il tasto giallo e impostare S-IN (ingresso S-VIDEO). Quindi premere il tasto **OK**

Verrà visualizzato il simbolo S-IN (ingresso S-VIDEO). È possibile visualizzare un segnale S-VIDEO (segnale Y/C) al posto del segnale video normale (segnale composito).

# Per annullare l'impostazione S-IN (ingresso S-VIDEO):

Premere il tasto giallo e disattivare il simbolo S-IN (ingresso S-VIDEO). Verranno ripristinate le immagini con segnale video normale (segnale composito).

- Il terminale EXT-1 non supporta il segnale S-VIDEO (segnale Y/C) e non è possibile impostare S-IN (ingresso S-VIDEO) nel terminale EXT-1.
- L'impostazione S-IN (ingresso S-VIDEO) cambia il carattere iniziale da "E" a "S". Ad esempio, "E2" viene modificato in "S2".
- Anche un dispositivo che abilita l'uscita del segnale S-VIDEO (segnale Y/C) può inviare in uscita un segnale video normale (segnale composito), in base alle impostazioni del dispositivo. Se non appare alcuna immagine in seguito all'impostazione S-IN (ingresso S-VIDEO), leggere di nuovo attentamente il manuale di istruzioni per controllare le impostazioni della periferica.

# LISTA ID

È possibile assegnare un nome, corrispondente ai dispositivi collegati, per ciascun terminale EXT. Se si assegna un nome a un terminale EXT, il numero del terminale EXT verrà visualizzato sullo schermo insieme al nome.

#### 1 Scegliere un terminale EXT

# 2 Premere il tasto blu per visualizzare la lista dei nomi (LISTA ID)

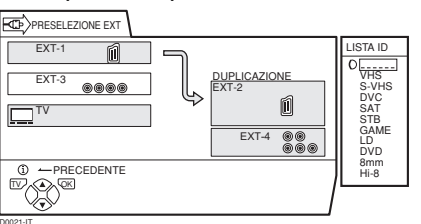

#### 3 Premere i tasti V/▲ per scegliere un nome. Quindi premere il tasto OK

La LISTA ID scompare e il nome viene assegnato al terminale EXT.

• Non è possibile assegnare un nome di terminale EXT non presente nella lista dei nomi (LISTA ID).

# Per cancellare un nome assegnato al terminale EXT:

Scegliere uno spazio vuoto.

4 Premere il tasto **OK** per completare l'impostazione

# DUPLICAZIONE

È possibile scegliere un'origine del segnale da inviare in uscita da un terminale EXT-2.

È possibile scegliere il segnale in uscita del dispositivo collegato al terminale EXT e l'immagine e l'audio da un canale TV attualmente in visualizzazione per inviarli in uscita dal terminale EXT-2.

1 Premere i tasti ◄/► per scegliere la freccia dal menu.

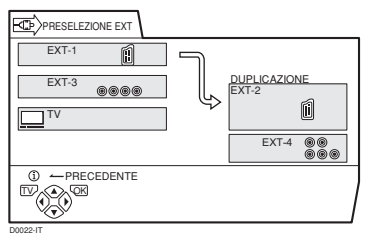

# 2 Premere i tasti V/▲ per scegliere un terminale EXT oppure TV.

# Quindi premere il tasto OK

La freccia nel menu rappresenta un flusso di segnale. Il lato sinistro della freccia indica una origine di segnale in uscita dal terminale EXT-2.

#### EXT-1/EXT-3:

Il segnale di uscita del dispositivo collegato a un terminale EXT attraversa il televisore e viene inviato in uscita dal terminale EXT-2.

### TV:

L'immagine e l'audio del canale TV che si sta guardando vengono inviati in uscita dal terminale EXT-2.

- Durante la duplicazione, non è possibile spegnere il televisore. Lo spegnimento del televisore comporta anche la disattivazione dell'uscita dal terminale EXT-2.
- Quando si sceglie un terminale EXT come uscita, è possibile vedere un programma TV o un'immagine dall'altro terminale EXT mentre si duplica l'immagine da un dispositivo collegato al terminale EXT su un videoregistratore collegato al terminale EXT-2.
- I segnali RGB da console di videogiochi non possono essere inviati in uscita. I programmi televideo non possono essere inviati in uscita.

# OPZIONI

Per ulteriori informazioni sulla visualizzazione del menu, fare riferimento a "Funzionamento dei menu del televisore" (vedere pagina 17).

| NO | SI       |                |
|----|----------|----------------|
| NO | SI       |                |
|    |          |                |
|    | NO<br>NO | NO SI<br>NO SI |

# TIMER

È possibile impostare il televisore per lo spegnimento automatico al termine di un periodo di tempo specificato.

1 Selezionare TIMER e quindi premere il tasto OK Verrà visualizzato il sottomenu della funzione TIMER.

| TIMER |   |     |
|-------|---|-----|
| NO    | 0 | 120 |
|       |   |     |

2 Premere i tasti **∢**/▶ per impostare il periodo di tempo. Quindi premere il tasto **OK** 

È possibile impostare il periodo di tempo fino a un massimo di 120 minuti (2 ore) con incrementi pari a 10 minuti.

- Un minuto prima che la funzione TIMER spenga il televisore, verrà visualizzato "BUONA NOTTE!".
- La funzione TIMER non può essere utilizzata per spegnere l'alimentazione principale del televisore.
- Quando la funzione TIMER è attiva, è possibile visualizzare nuovamente il sottomenu della funzione TIMER per confermare e/o modificare il periodo di tempo rimanente della funzione TIMER. Premere il tasto **OK** per uscire dal menu dopo aver confermato e/o modificato il tempo rimanente.

### Per annullare la funzione TIMER:

Premere il tasto ◀ per impostare il periodo di tempo per lo spegnimento su "NO".

# FONDO BLU

È possibile impostare il televisore per la visualizzazione automatica di un fondo blu e il silenziamento dell'audio quando si riceve un segnale debole o non si riceve alcun segnale, oppure quando non è presente alcun segnale in ingresso da dispositivi esterni.

# SI:

la funzione è attivata.

# NO:

la funzione è disattivata.

# **BLOCCO CANALI**

Nel caso vi siano canali TV che non si desidera possano essere visti dai bambini, è possibile usare la funzione BLOCCO CANALI per bloccare tali canali TV. Anche se un bambino sceglie un numero Programma (PR) nel quale è stato registrato un canale TV bloccato, lo schermo diventerà blu ed apparirà  $\hat{\mathbf{n}}$  (BLOCCO CANALI), la visione del canale TV sarà quindi impossibile. A meno che non si immetta un numero ID preimpostato tramite una speciale operazione, il blocco non può essere rimosso e il bambino non potrà vedere i programmi del canale TV.

# Per impostare la funzione BLOCCO CANALI

# 1 Selezionare BLOCCO CANALI e quindi premere il tasto **0 (AV)**

"CODICE NR." (ID (schermata di impostazione del numero ) viene visualizzata.

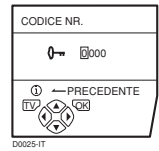

2 Impostare il numero ID nel modo desiderato
1 Premere i tasti ♥/▲ per scegliere un numero.
2 Premere i tasti ◀/▶ per spostare il cursore.

# 3 Premere il tasto OK

Verrà visualizzato il sottomenu BLOCCO CANALI.

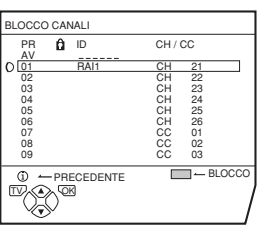

- 4 Premere i tasti V/▲ per scegliere un canale TV Ogni volta che si premono i tasti V/▲, il numero Programma (PR) cambia ed appare sullo schermo l'immagine del canale televisivo registrato nel numero Programma (PR).
- 5 Premere il tasto blu e impostare la funzione BLOCCO CANALI. Quindi premere il tasto **OK**

Apparirà  $\hat{\mathbf{\Omega}}$  (BLOCCO CANALI) ed il canale TV sarà bloccato.

**Per azzerare la funzione BLOCCO CANALI:** Premere nuovamente il tasto blu. α̂ (BLOCCO CANALI) scomparirà.

Per impedire un cambiamento accidentale dell'impostazione BLOCCO CANALI, il menu scompare scegliendo la funzione BLOCCO CANALI e premendo il tasto **OK** come per il normale funzionamento dei menu.

# Per visualizzare un canale TV bloccato

 Scegliere un numero Programma (PR) nel quale sia registrato un canale TV bloccato con i tasti numerici o LISTA PROGR.

Lo schermo diventerà blu ed apparirà il simbolo **û** (BLOCCO CANALI). Non sarà possibile vedere il canale TV.

**û** 5

2 Premere il tasto (i) (Informazioni) per visualizzare "N. ID" (schermata di immissione N. ID)

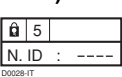

#### 3 Premere i tasti numerici per immettere il numero ID

Il blocco verrà temporaneamente rimosso in modo che sia possibile vedere il canale TV.

# Se non si ricorda il numero ID:

Eseguire il passaggio 1 di "Per impostare la funzione BLOCCO CANALI". Dopo aver confermato il numero ID, premere il tasto  $\mathbf{TV}$  per uscire dal menu.

- Anche se si azzera temporaneamente il blocco, ciò non significa che la funzione BLOCCO CANALI impostata per il canale TV sia rimossa. La volta successiva che si tenta di visualizzare il canale TV, risulterà nuovamente bloccato.
- Quando si desidera annullare la funzione BLOCCO CANALI, è necessario eseguire nuovamente i passaggi di "Per impostare la funzione BLOCCO CANALI".
- Per impedire la selezione accidentale di un numero Programma (PR) nel quale è stato registrato un canale TV, il numero Programma (PR) è stato impostato in modo tale che non può essere selezionato con i tasti ▼/▲ né dai tasti di controllo sul televisore.
- Per impedire la rimozione accidentale del blocco, "N. ID" (schermata di immissione N. ID) è stato impostato in modo tale che non può apparire se non si preme il tasto ① (Informazioni).

# **DECODER (EXT-2)**

È possibile utilizzare questa funzione soltanto quando si collega un decoder a un videoregistratore compatibile T-V LINK collegato al terminale EXT-2. Per attivare questa funzione, vedere "Uso della funzione DECODER (EXT-2)" a pagina 32.

# Attenzione

 Se non è connesso un decoder con un T-V LINK videoregistratore compatibile al terminale EXT-2, l'attivazione "SI" accidentale di questa funzione farà sì che non venga visualizzata l'immagine o il suono del canale TV che si sta guardando.

# INSTALLAZIONE

Per ulteriori informazioni sulla visualizzazione del menu, fare riferimento a "Funzionamento dei menu del televisore" (vedere pagina 17).

| O<br>SINTONIA AUTOMATICA<br>MODIFICA PR/MANUALE |   |
|-------------------------------------------------|---|
|                                                 |   |
| D0029-IT                                        | _ |

# LINGUA

È possibile scegliere la lingua da utilizzare per la visualizzazione su schermo dalla lista delle lingue in un menu.

1 Selezionare LINGUA e quindi premere il tasto OK Verrà visualizzato un sottomenu della funzione LINGUA.

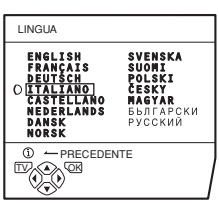

2 Premere i tasti **◄/▶** e **▼/▲** per scegliere una lingua. Quindi premere il tasto **OK** 

# SINTONIA AUTOMATICA

È possibile registrare automaticamente i canali TV con buona ricezione presso la propria abitazione abbinandoli a numeri Programma TV (PR) nel modo che segue.

#### 1 Scegliere SINTONIA AUTOMATICA. Quindi premere il tasto **OK**

Il menu NAZIONE viene visualizzato come sottomenu della funzione SINTONIA AUTOMATICA. Vi sono due menu NAZIONE. Se si preme il tasto giallo, si cambia il menu NAZIONE nel modo seguente:

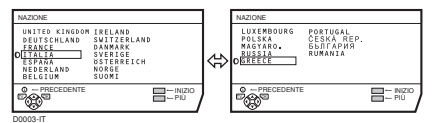

- 2 Premere i tasti **◄/▶** e **▼/▲** per scegliere il proprio paese di residenza
- 3 Premere il tasto blu per avviare la funzione SINTONIA AUTOMATICA

Il menu SINTONIA AUTOMATICA viene visualizzato e i canali TV ricevuti vengono automaticamente registrati nei numeri Programma (PR).

 Per annullare la funzione SINTONIA AUTOMATICA, premere il tasto TV

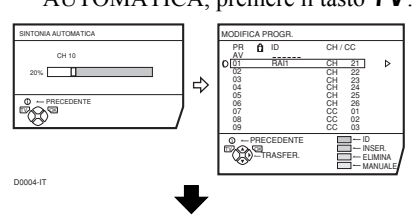

Una volta che i canali TV sono stati registrati nei numeri Programma (PR), verrà visualizzato il menu MODIFICA PROGR.

- È possibile proseguire con la modifica dei numeri Programma (PR) utilizzando la funzione MODIFICA PR/MANUALE. Per ulteriori informazioni, vedere "MODIFICA PR/MANUALE" a pagina 28.
- Se non si desidera utilizzare la funzione MODIFICA PR/MANUALE, passare alle procedure successive.

#### Se nel menu SINTONIA AUTOMATICA appare "ACI INIZIO/ACI SALTO":

È possibile utilizzare la funzione ACI (Automatic Channel Installation = Installazione automatica dei canali) per decodificare i dati ACI e completare la registrazione di tutti i canali televisivi in un breve periodo di tempo. Per ulteriori informazioni sulla funzione ACI e sul suo uso, fare riferimento alla sezione "Uso della funzione ACI" a pagina 31. Se non si vuole usare la funzione ACI, premere i tasti  $\checkmark/\blacktriangle$  per scegliere ACI SALTO e quindi premere **OK**.

4 Premere il tasto OK per visualizzare il menu T-V LINK

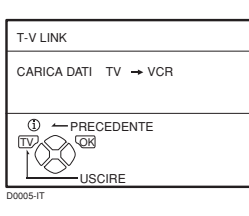

# 5 Se non è collegato un videoregistratore compatibile T-V LINK:

Premere il tasto **TV** per uscire dal menu T-V LINK.

#### Se è collegato un videoregistratore compatibile T-V LINK al terminale EXT-2:

Seguire la procedura di funzionamento "Scaricamento dei dati sul videoregistratore" a pagina 31 per inviare i dati del numero Programma (PR).

- Quando il televisore rileva il nome del canale TV dal segnale di trasmissione del canale, registrerà automaticamente il nome del canale TV (ID) sul numero Programma (PR) nel quale il canale TV è stato registrato.
- Se un canale TV che si desidera vedere non è impostato su un numero Programma (PR), impostarlo manualmente tramite il menu MANUALE. Per ulteriori informazioni, vedere "MODIFICA PR/ MANUALE" a pagina 28.
- Il canale TV non è registrato nel numero Programma PR 0 (AV). Quando si desidera registrare un canale TV su PR 0 (AV), impostarlo manualmente usando la funzione MANUALE. Per ulteriori informazioni, vedere "MODIFICA PR/MANUALE" a pagina 28.

# **MODIFICA PR/MANUALE**

Le funzioni MODIFICA PR/MANUALE sono di due tipi: modifica dei numeri Programma correnti (PR) (funzioni MODIFICA PROGR.) e registrazione manuale di un canale TV da assegnare al numero Programma (PR) (funzione MANUALE). Di seguito sono riportati i dettagli relativi a queste funzioni:

#### Attenzione

- Se si utilizza la funzione TRASFER., ELIMINA o INSER., la lista dei numeri Programma correnti (PR) verrà riscritta. Di conseguenza, il numero Programma (PR) di alcuni canali TV verrà modificato.
- Ùtilizzando la funzione MANUALE per un canale TV per il quale la funzione BLOCCO CANALI è stata impostata, si annulla la funzione BLOCCO CANALI per il canale TV.
- Utilizzando la funzione MANUALE per un canale TV per il quale la funzione DECODER (EXT-2) è stata impostata su SI, si ripristinerà l'impostazione della funzione DECODER (EXT-2) per il canale TV su NO.
- Quando un canale TV è già stato registrato in PR 99, se si utilizza la funzione INSER., il canale TV verrà eliminato.

#### 1 Selezionare MODIFICA PR/MANUALE e quindi premere il tasto **OK**

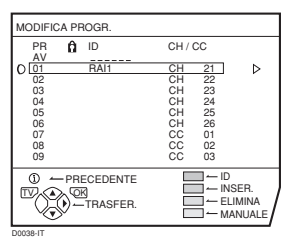

- Per il numero Programma PR 0, verrà visualizzato "AV" nella lista dei numeri Programma (PR).
- Un numero di terminale EXT non viene visualizzato nella lista dei numeri Programma (PR).
- Il numero CH/CC è un numero univoco per il televisore e corrisponde al numero di canale di un canale TV. Per la relazione intercorrente tra un numero di canale e un numero CH/CC, vedere "Tabella dei numeri CH/CC" a pagina 35.

# 2 Seguire la descrizione operativa della funzione da utilizzare ed eseguire la funzione

# TRASFER.:

Questa funzione modifica un numero Programma (PR) di un canale TV.

#### ID:

Questa funzione registra un nome di canale (ID) su un canale TV.

#### INSER.:

Questa funzione aggiunge un nuovo canale TV nella lista dei numeri Programma correnti (PR) utilizzando il numero CH/CC.

• Non è possibile utilizzare la funzione INSER. se non si conosce un numero di canale di un canale TV. Utilizzare la funzione MANUALE per registrare un canale TV nel numero Programma (PR).

# ELIMINA:

Questa funzione elimina un canale TV non richiesto.

#### MANUALE:

Questa funzione consente di registrare manualmente un nuovo canale TV su un numero Programma (PR).

# 3 Premere il tasto **OK** per completare l'impostazione

Verrà visualizzato il menu T-V LINK.

| T-V LINK             |
|----------------------|
| CARICA DATI TV → VCR |
|                      |
| D0005-IT             |

#### 4 Se non è collegato un videoregistratore compatibile T-V LINK:

Premere il tasto **TV** per uscire dal menu T-V LINK. Il menu T-V LINK scomparirà e tutte le impostazioni risulteranno completate.

#### Se è collegato un videoregistratore compatibile T-V LINK al terminale EXT-2:

Seguire la procedura di funzionamento "Scaricamento dei dati sul videoregistratore" a pagina 31 per inviare i dati del numero Programma (PR) al videoregistratore.

### TRASFER.

1 Premere i tasti V/▲ per scegliere un canale TV Ogni volta che si premono i tasti V/▲ il numero Programma (PR) cambia e l'immagine del canale TV registrato nel numero Programma (PR) appare sullo schermo.

# 2 Premere il tasto ▶ per avviare la funzione TRASFER.

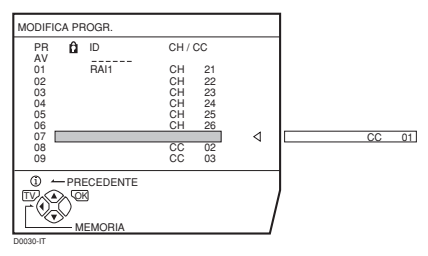

# 3 Premere i tasti V/▲ per scegliere un nuovo numero Programma (PR)

#### **Per annullare la funzione TRASFER.:** Premere il tasto (i) (Informazioni).

4 Premere il tasto ◀ per cambiare il numero Programma (PR) di un canale TV ed assegnare un nuovo numero Programma (PR)

# ■ ID

- 1 Premere i tasti V/▲ per scegliere un canale TV Ogni volta che si premono i tasti V/▲ il numero Programma (PR) cambia e l'immagine del canale TV registrato nel numero Programma (PR) appare sullo schermo.
- 2 Premere il tasto rosso per avviare la funzione ID

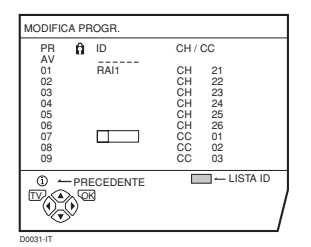

3 Premere i tasti V/▲ per scegliere il primo carattere del nome Canale (ID) da assegnare al canale TV

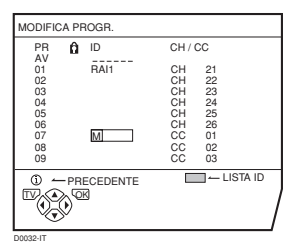

4 Premere il tasto blu per visualizzare la LISTA ID (lista dei nomi di canale)

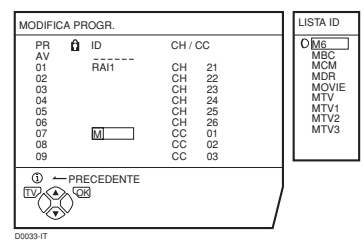

5 Premere i tasti V/▲ per scegliere il nome Canale (ID)

**Per annullare la funzione ID:** Premere il tasto (i) (Informazioni).

- 6 Premere il tasto **OK** per registrare il nome Canale (ID) assegnato al canale TV
  - È possibile registrare il nome di canale univoco (ID) sul canale TV. Una volta completato il passaggio 3, non passare al passaggio 4 ma premere i tasti ◄/▶ per spostare il cursore ed i tasti ▼/▲ per scegliere un altro carattere per il completamento del nome Canale (ID). Quindi premere il tasto OK per registrare il nome Canale (ID) assegnato al canale TV.

# ■ INSER.

# Preparazione:

- È richiesto un numero CH/CC univoco per questo televisore e che corrisponda al numero di canale di un canale TV. Individuare il numero CH/CC corrispondente dalla tabella "Tabella dei numeri CH/CC" a pagina 35 in base al numero di canale del canale TV.
- Quando l'impostazione NAZIONE è diversa da FRANCE, utilizzare un numero CH/CC a due cifre. Quando l'impostazione NAZIONE è FRANCE, utilizzare un numero CH/CC a tre cifre.
- Quando si aggiunge un canale TV (sistema SECAM-L) da una stazione francese, assicurarsi di impostare NAZIONE su FRANCE. Se l'impostazione NAZIONE è diversa da FRANCE, seguire la descrizione "Modifica dell'impostazione NAZIONE" a pagina 32 per cambiare l'impostazione NAZIONE su FRANCE, quindi avviare la funzione INSER..
- Premere i tasti V/▲ per scegliere un numero Programma (PR) nel quale registrare un nuovo canale TV
- 2 Premere il tasto verde e avviare la funzione INSER.

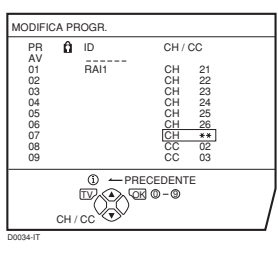

3 Premere i tasti V/▲ per scegliere "CC" o "CH" a seconda del numero CH/CC del canale TV.

**Quando l'impostazione NAZIONE è FRANCE:** Scegliere "CH1", "CH2", "CC1" or "CC2".

**Per annullare la funzione INSER.:** Premere il tasto (i) (Informazioni).

4 Premere i tasti numerici per immettere il numero CH/CC rimanente

Il televisore passerà in modalità di registrazione. Quando la registrazione è completata, l'immagine del canale TV viene visualizzata sullo schermo.

• Il numero CH/CC è un numero che indica la frequenza di trasmissione sul televisore. Se il televisore non è in grado di rilevare il canale TV corrispondente alla frequenza di trasmissione indicata dal numero CH/CC, verrà visualizzata un'immagine con stato di assenza di segnale.

# ELIMINA

- 1 Premere i tasti V/▲ per scegliere un canale TV Ogni volta che si premono i tasti V/▲ il numero Programma (PR) cambia e l'immagine del canale TV registrato nel numero Programma (PR) appare sullo schermo.
- 2 Premere il tasto giallo per eliminare il canale TV Il canale TV verrà eliminato dalla lista dei numeri Programma (PR).

# MANUALE

#### Preparazione:

- Se si registra il canale TV (sistema SECAM-L) da una stazione francese, assicurarsi di impostare NAZIONE su FRANCE. Se l'impostazione NAZIONE è diversa da FRANCE, seguire la descrizione "Modifica dell'impostazione NAZIONE" a pagina 32 per cambiare l'impostazione NAZIONE su FRANCE, quindi avviare la funzione MANUALE.
- 1 Premere i tasti V/▲ per scegliere un numero Programma (PR) nel quale si vuole registrare un nuovo canale TV

#### 2 Premere il tasto blu per attivare la funzione MANUALE

Sul lato destro dopo il numero CH/CC, viene visualizzato il SISTEMA (sistema di trasmissione) del canale TV.

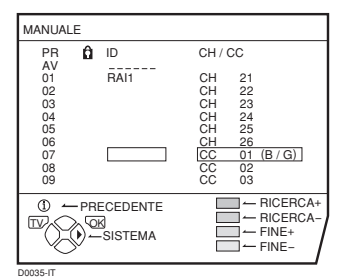

**Per annullare la funzione MANUALE:** Premere il tasto (i) (Informazioni).

3 Premere il tasto ▶ per scegliere il SISTEMA (sistema di trasmissione) del canale TV che si vuole registrare

# Canale TV (sistema SECAM-L) da una stazione francese:

Impostare SISTEMA su "L". Se l'impostazione è diversa da "L", non sarà possibile ricevere il canale TV del sistema SECAM-L.

#### Altri canali TV:

Se non si conosce con esattezza il sistema di trasmissione corretto, impostare SISTEMA su "B/G". Se "B/G" non è appropriato, non sarà possibile ascoltare normalmente l'audio quando il televisore rileva un canale TV. In questo caso, riprovare a impostare correttamente SISTEMA in modo che non vi siano problemi.

# 4 Premere il tasto verde o rosso per cercare un canale TV

La scansione si interromperà quando il televisore individua un canale TV. Quindi, il canale TV verrà visualizzato.

# 5 Premere ripetutamente il tasto verde o rosso fino a visualizzare il canale TV desiderato

**Se la ricezione del canale TV è scadente:** Premere il tasto blu o giallo per sintonizzare con precisione il canale TV.

#### Se non si riceve l'audio normale anche quando l'immagine del canale TV è correttamente visualizzata:

L'impostazione SISTEMA è errata. Premere il tasto  $\blacktriangleright$  e scegliere un SISTEMA che presenti un suono normale.

#### 6 Premere il tasto OK e registrare il canale TV nel numero Programma (PR) Verrà ripristinato il menu MODIFICA PROGR.

normale.

30

# Uso della funzione ACI

Questo televisore è dotato della funzione ACI che serve per decodificare i dati ACI (Automatic Channel Installation = Installazione automatica dei canali).

L'uso della funzione ACI consente di registrare rapidamente e correttamente tutti i canali televisivi trasmessi dalla stazione TV via cavo conformemente ai dati della stazione TV via cavo.

### Attenzione

- Se si è collegati ad un sistema di TV via cavo che invia i dati ACI e se appare "ACI INIZIO/ACI SALTO" nel menu SINTONIA AUTOMATICA, la funzione ACI è abilitata. In tutti gli altri casi, è disabilitata.
  - 1 Premere i tasti V/▲ per scegliere ACI INIZIO. Quindi premere il tasto OK per avviare la funzione ACI

Se non si desidera utilizzare la funzione ACI: Premere i tasti  $\bigvee A$  per scegliere ACI SALTO, quindi premere il tasto OK.

# Se il menu SINTONIA AUTOMATICA cambia in un altro menu:

A seconda della stazione TV via cavo, è possibile che si tratti di un menu di selezione delle trasmissioni predisposto dalla stazione TV via cavo.

Seguire le indicazioni sullo schermo ed utilizzare i tasti  $\triangleleft/\triangleright \in \forall/\blacktriangle$  per controllare il menu. Una volta configurate la impostozioni, premera il tasto OK

configurate le impostazioni, premere il tasto **OK**.

# Se nel menu SINTONIA AUTOMATICA viene visualizzato "ACI ERRORE":

"ACI ERRORE" significa che la funzione ACI presenta dei problemi. Premere il tasto **OK** per riavviare la funzione ACI.

Se appare di nuovo il messaggio "ACI ERRORE" dopo aver riavviato la funzione ACI diverse volte, premere il tasto ▶ per avviare la funzione SINTONIA

AUTOMATICA. Ciò non causa nessun problema perché tutti i canali televisivi sono registrati sui canali (PR) tramite la funzione SINTONIA AUTOMATICA.

#### 2 Al termine della configurazione appare il menu MODIFICA PROGR.. Tornare alle istruzioni che si stavano leggendo e continuare l'operazione

**Una volta completate le "Impostazioni iniziali":** Tornare al passaggio 6 di "Impostazioni iniziali" a pagina 8.

# Una volta completate le "SINTONIA AUTOMATICA":

Tornare al passaggio 4 di "SINTONIA AUTOMATICA" a pagina 27.

- Se si hanno domande sulle voci contenute nel menu di selezione delle trasmissioni o sul modo di gestire il menu, contattare la stazione TV via cavo.
- Se la ricezione della trasmissione televisiva via cavo è scarsa, la funzione ACI non opererà correttamente.
- Se è presente un errore nei dati ACI stessi, non è possibile registrare correttamente il programma televisivo. In questo caso, disattivare la funzione ACI (ACI SALTO) e utilizzare la funzione SINTONIA AUTOMATICA. In alternativa, usare la funzione MODIFICA PR/MANUALE per correggere l'impostazione del canale (PR).

# Scaricamento dei dati sul videoregistratore

È possibile inviare i dati più recenti dei numeri Programma (PR) al videoregistratore tramite la funzione T-V LINK.

### Attenzione

- Questa operazione è disponibile soltanto se un videoregistratore compatibile T-V LINK è collegato al terminale EXT-2.
- Questa operazione è disponibile soltanto quando il menu T-V LINK è visualizzato.

| T-V LINK                         |
|----------------------------------|
| CARICA DATI TV $\rightarrow$ VCR |
|                                  |

#### 1 Accendere il videoregistratore

### 2 Premere il tasto OK

Verrà avviata la trasmissione dei dati.

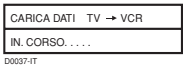

Una volta terminata la trasmissione dei dati, il menu T-V LINK scompare.

# Quando il menu T-V LINK viene cambiato con un altro menu:

L'interazione con il menu sul televisore è completata e verrà abilitata l'interazione con il menu con il videoregistratore. Fare riferimento al manuale di istruzioni del videoregistratore e azionare il videoregistratore.

Se appare il messaggio "FUNZIONE NON DISPONIBILE" nel menu T-V LINK, controllare i seguenti tre punti e quindi premere il tasto **OK** per tentare di nuovo la trasmissione dei dati.

- Il videoregistratore compatibile T-V LINK è stato collegato al terminale EXT-2?
- Il videoregistratore è stato acceso?
- Le connessioni del cavo SCART collegato dal terminale EXT-2 al videoregistratore T-V LINK sono corrette?

# Modifica dell'impostazione NAZIONE

Dopo aver completato la funzione SINTONIA AUTOMATICA, è possibile cambiare la nazione precedentemente impostata utilizzando la funzione SINTONIA AUTOMATICA. Quando si registrano canali TV per stazioni di trasmissione francesi (sistema SECAM-L), eseguire questa operazione per cambiare la nazione.

1 Visualizzare il menu INSTALLAZIONE

Quando il menu MODIFICA PROGR. è correntemente visualizzato:

Premere il tasto (i) (Informazioni) per tornare al menu INSTALLAZIONE.

2 Premere i tasti V/▲ per scegliere SINTONIA AUTOMATICA. Quindi premere il tasto OK Il menu NAZIONE viene visualizzato come sottomenu della funzione SINTONIA AUTOMATICA. Vi sono due menu NAZIONE. Se si preme il tasto giallo, si cambia il menu NAZIONE nel modo seguente:

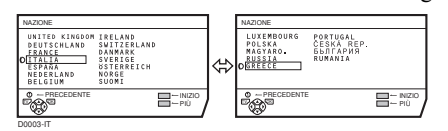

- 3 Premere i tasti **◄/▶** e **▼/▲** per scegliere una nazione
- 4 Premere il tasto **OK** per completare l'impostazione

Il menu scomparirà dallo schermo.

# Per tornare al menu INSTALLAZIONE dal menu NAZIONE:

Premere il tasto (i) (Informazioni) invece del tasto OK.

# Uso della funzione DECODER (EXT-2)

Quando si collega un decoder a un videoregistratore compatibile T-V LINK collegato al terminale EXT-2, utilizzare la funzione DECODER (EXT-2) per decodificare i canali TV codificati.

- 1 Accendere il decoder
- 2 Visualizzare il canale TV da decodificare sul televisore tramite il decoder Anche se il decoder è attivo, in questa fase viene

visualizzata un'immagine codificata.

- **3 Premere il tasto OK per visualizzare il MENU** Verrà visualizzato MENU (menu principale).
- 4 Premere i tasti **▼/**▲ per scegliere OPZIONI. Quindi premere il tasto **OK**

Verrà visualizzato il menu OPZIONI.

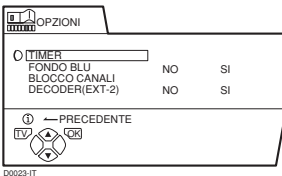

5 Premere i tasti V/▲ per scegliere DECODER (EXT-2). Quindi premere i tasti </ > per scegliere SI

Verrà visualizzata un'immagine decodificata.

**Per annullare la funzione DECODER (EXT-2):** Premere i tasti **◄/▶** per scegliere NO.

6 Premere il tasto OK per completare l'impostazione

Verrà visualizzato il menu T-V LINK.

| T-V LINK             |
|----------------------|
| CARICA DATI TV → VCR |
|                      |
| DODDE IT             |

- 7 Seguire la procedura di funzionamento "Scaricamento dei dati sul videoregistratore" a pagina 31 per inviare i dati del numero Programma (PR) al videoregistratore
- 8 Se si dispone di un altro canale TV da decodificare tramite il decoder, ripetere i passaggi da 2 a 7

Se per qualsiasi ragione la funzione DECODER (EXT-2) è stata impostata su "SI" ma il canale TV non può essere decodificato, verificare le seguenti condizioni:

- Il decoder è stato collegato in modo corretto al videoregistratore, tenendo conto delle indicazioni nei manuali di istruzione dei relativi dispositivi?
- Il decoder è stato acceso?
- Il canale TV può essere decodificato con un decoder?
- Risulta necessario modificare le impostazioni del videoregistratore per collegare il decoder? Verificare che il videoregistratore sia impostato in modo corretto controllando il relativo manuale di istruzioni.

# Collegamento di dispositivi esterni

Collegare i dispositivi al televisore, facendo attenzione ai seguenti schemi di collegamento.

### Prima di iniziare i collegamenti:

- Leggere i manuali forniti con i dispositivi. A seconda dei dispositivi, il metodo di collegamento potrebbe risultare diverso da quanto riportato in figura. Inoltre, le impostazioni del dispositivo potrebbero cambiare a seconda del metodo di collegamento, in modo da garantire un funzionamento appropriato.
- · Spegnere tutti i dispositivi, incluso il televisore.
- In "Specifiche tecniche" a pagina 38 sono descritti i dettagli dei terminali EXT. Se si sta collegando un dispositivo non elencato nel seguente diagramma di collegamento, vedere la tabella per determinare il terminale EXT più appropriato.
- Tenere presente che i cavi di collegamento non sono inclusi.

- 1) Videoregistratore (segnale composito)
- ② Videoregistratore (segnale composito/segnale S-VIDEO)
- ③ Videoregistratore compatibile T-V LINK (segnale composito/segnale S-VIDEO)
- ④ Decoder
- ⑤ Lettore DVD (segnale composito/segnale S-VIDEO)
- 6 Lettore DVD (segnale composito/segnale RGB)
- ② Lettore DVD (segnali video componente; Pr/Pb/Y)
- Console videogiochi (segnale composito/segnale RGB)
- 9 Console videogiochi (segnale composito/segnale
- S-VIDEO)
- 10 Cuffie
- ① Telecamera (segnale composito/segnale S-VIDEO)
- 12 Cavo SCART
- 13 Cavo audio
- ① Cavo video
- 15 Cavo S-VIDEO
- 16 Cavo componente

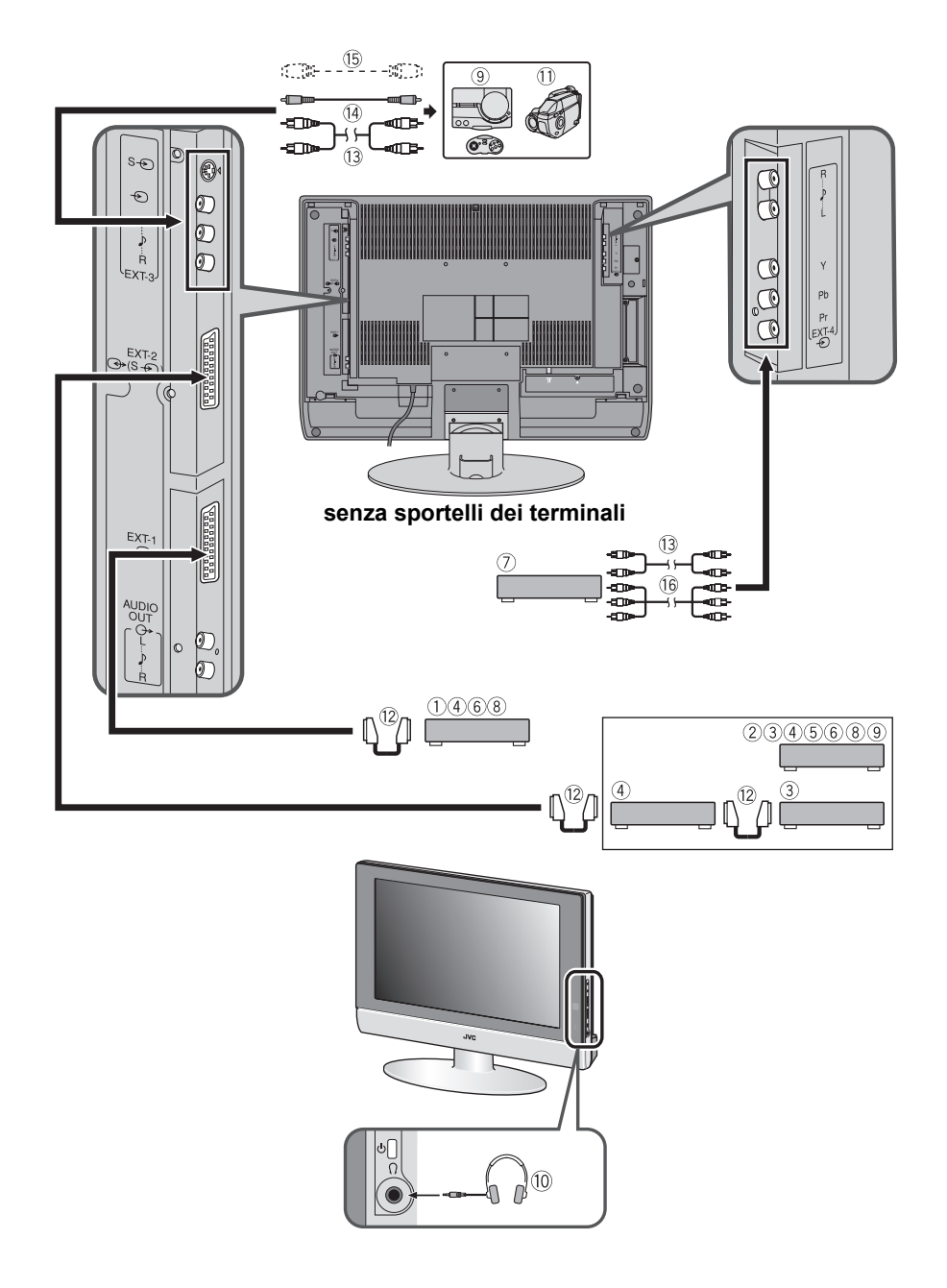

### Dispositivi che possono inviare in uscita il segnale S-VIDEO (segnale Y/C), ad esempio un videoregistratore S-VHS

Collegare il dispositivo a un terminale EXT diverso dal terminale EXT-1.

È possibile scegliere un segnale di ingresso video tra il segnale S-VIDEO (segnale Y/C) e il segnale video normale (segnale composito). Per ulteriori informazioni su come azionare il dispositivo, vedere "S-IN (ingresso S-VIDEO)" a pagina 23.

#### ■ Videoregistratore compatibile T-V LINK Assicurarsi di collegare il videoregistratore compatibile T-V LINK al terminale EXT-2. In caso contrario, la

funzione T-V LINK non funzionerà in modo corretto.

 Quando si collega un videoregistratore compatibile T-V LINK al terminale EXT-2, assicurarsi di collegare il decoder al videoregistratore. In caso contrario, la funzione T-V LINK potrebbe non funzionare in modo corretto. Dopo aver registrato i canali TV sui numeri Programma (PR), impostare la funzione DECODER (EXT-2) per il numero Programma (PR) su SI per decodificare un canale TV codificato. Per ulteriori informazioni sul funzionamento, vedere "Uso della funzione DECODER (EXT-2)" a pagina 32.

# ■ Collegamento delle cuffie

Collegare le cuffie con uno spinotto mini-jack stereo (diametro 3,5 mm) al connettore per cuffie sul lato del televisore.

• Il volume delle cuffie viene regolato con il menu "CUFFIA" menu (vedere pagina 22).

### Segnale video/audio in uscita dal terminale EXT-2

È possibile decidere di cambiare l'uscita del segnale video/ audio dal terminale EXT-2. Ciò è utile quando si desidera duplicare il segnale video/audio da un altro dispositivo sul videoregistratore collegato al terminale EXT-2. Per informazioni su come eseguire questa operazione, vedere "DUPLICAZIONE" a pagina 23.

# Uscita TV dal terminale EXT-1

Il segnale video/audio di un canale TV correntemente in visione sono sempre inviati in uscita dal terminale EXT-1.

- Il cambiamento di un numero Programma (PR) comporta il cambiamento dell'uscita TV dal terminale EXT-1.
- Il segnale video/audio da un terminale EXT non può essere inviato in uscita.
- I programmi televideo non possono essere inviati in uscita.

# Collegamento di altoparlanti/amplificatore

Facendo riferimento allo schema di collegamento dei dispositivi audio, collegare i dispositivi audio desiderati al televisore.

Per ascoltare l'audio del televisore, è possibile utilizzare altoparlanti anteriori esterni al posto degli altoparlanti del televisore.

#### Prima di iniziare i collegamenti:

- Leggere i manuali forniti con l'amplificatore e gli altoparlanti.
- Spegnere il televisore e l'amplificatore.
- Per evitare che forze magnetiche dagli altoparlanti influenzino negativamente lo schermo del televisore, utilizzare altoparlanti schermati come altoparlanti anteriori.
- Tenere presente che i cavi di collegamento non sono inclusi.

#### senza sportelli dei terminali

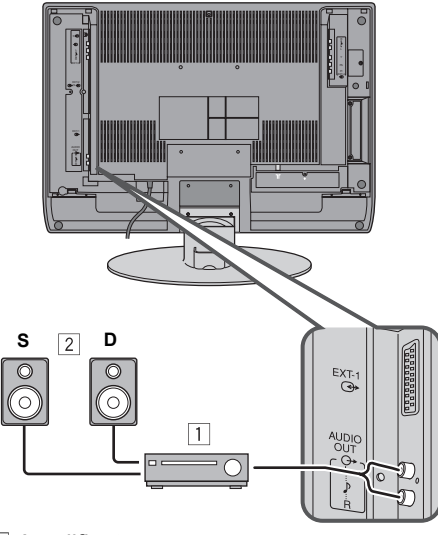

Amplificatore
 Altoparlanti esterni (tipo schermato)

- L'uscita dal terminale AUDIO OUT non viene interrotta dal collegamento delle cuffie al televisore. Non è possibile impedire l'uscita dell'audio dall'altoparlante anteriore anche se si collegano delle cuffie al televisore.
- Regolare il volume degli altoparlanti esterni tramite l'amplificatore.

# Tabella dei numeri CH/CC

Quando si desidera utilizzare la funzione INSER. a pagina 29, individuare il numero CH/CC corrispondente al numero di canale del canale TV nella tabella che segue.

| СН                                                                                                    | Canale                                                                                                    | СН                                                                                                    | Canale                                                                                                    | сс                                                                                                    | Canale                                                                                                    | сс                                                                                                    | Canale                                                                                                    |
|----------------------------------------------------------------------------------------------------|----------------------------------------------------------------------------------------------------|----------------------------------------------------------------------------------------------------|----------------------------------------------------------------------------------------------------|----------------------------------------------------------------------------------------------------|----------------------------------------------------------------------------------------------------|----------------------------------------------------------------------------------------------------|----------------------------------------------------------------------------------------------------|
| CH 02 / CH 202                                                                                                    | E2, R1                                                                                                    | CH 40 / CH 240                                                                                                    | E40, R40                                                                                                    | CC 01 / CC 201                                                                                                    | S1                                                                                                    | CC 31 / CC 231                                                                                                    | S31                                                                                                    |
| CH 03 / CH 203                                                                                                    | E3, ITALIA A                                                                                                    | CH 41 / CH 241                                                                                                    | E41, R41                                                                                                    | CC 02 / CC 202                                                                                                    | S2                                                                                                    | CC 32 / CC 232                                                                                                    | S32                                                                                                    |
| CH 04 / CH 204                                                                                                    | E4, ITALIA B, R2                                                                                                    | CH 42 / CH 242                                                                                                    | E42, R42                                                                                                    | CC 03 / CC 203                                                                                                    | S3                                                                                                    | CC 33 / CC 233                                                                                                    | S33                                                                                                    |
| CH 05 / CH 205                                                                                                    | E5, ITALIA D, R6                                                                                                    | CH 43 / CH 243                                                                                                    | E43, R43                                                                                                    | CC 04 / CC 204                                                                                                    | S4                                                                                                    | CC 34 / CC 234                                                                                                    | S34                                                                                                    |
| CH 06 / CH 206                                                                                                    | E6, ITALIA E, R7                                                                                                    | CH 44 / CH 244                                                                                                    | E44, R44                                                                                                    | CC 05 / CC 205                                                                                                    | S5                                                                                                    | CC 35 / CC 235                                                                                                    | S35                                                                                                    |
| CH 07 / CH 207                                                                                                    | E7, ITALIA F, R8                                                                                                    | CH 45 / CH 245                                                                                                    | E45, R45                                                                                                    | CC 06 / CC 206                                                                                                    | S6                                                                                                    | CC 36 / CC 236                                                                                                    | S36                                                                                                    |
| CH 08 / CH 208                                                                                                    | E8, R9                                                                                                    | CH 46 / CH 246                                                                                                    | E46, R46                                                                                                    | CC 07 / CC 207                                                                                                    | S7                                                                                                    | CC 37 / CC 237                                                                                                    | S37                                                                                                    |
| CH 09 / CH 209                                                                                                    | E9, ITALIA G                                                                                                    | CH 47 / CH 247                                                                                                    | E47, R47                                                                                                    | CC 08 / CC 208                                                                                                    | S8                                                                                                    | CC 38 / CC 238                                                                                                    | S38                                                                                                    |
| CH 10/CH 210                                                                                                    | E10. ITALIA H. R10                                                                                                    | CH 48 / CH 248                                                                                                    | E48. R48                                                                                                    | CC 09 / CC 209                                                                                                    | S9                                                                                                    | CC 39 / CC 239                                                                                                    | S39                                                                                                    |
| CH 11/CH 211                                                                                                    | E11, ITALIA H+1, R11                                                                                                    | CH 49 / CH 249                                                                                                    | E49. R49                                                                                                    | CC 10/CC 210                                                                                                    | S10                                                                                                    | CC 40 / CC 240                                                                                                    | S40                                                                                                    |
| CH 12/CH 212                                                                                                    | E12, ITALIA H+2, R12                                                                                                    | CH 50 / CH 250                                                                                                    | E50, R50                                                                                                    | CC 11/CC 211                                                                                                    | S11                                                                                                    | CC 41/CC 241                                                                                                    | S41                                                                                                    |
| CH 21/CH 221                                                                                                    | E21, R21                                                                                                    | CH 51 / CH 251                                                                                                    | E51, R51                                                                                                    | CC 12/CC 212                                                                                                    | S12                                                                                                    | CC 75/CC 275                                                                                                    | X                                                                                                    |
| CH 22 / CH 222                                                                                                    | F22, R22                                                                                                    | CH 52 / CH 252                                                                                                    | E52, R52                                                                                                    | CC 13/CC 213                                                                                                    | S13                                                                                                    | CC 76 / CC 276                                                                                                    | Y. R3                                                                                                    |
| CH 23/CH 223                                                                                                    | E23, R23                                                                                                    | CH 53 / CH 253                                                                                                    | E53, R53                                                                                                    | CC 14 / CC 214                                                                                                    | S14                                                                                                    | CC 77 / CC 277                                                                                                    | Z. ITALIA C. R4                                                                                                    |
| CH 24 / CH 224                                                                                                    | F24 R24                                                                                                    | CH 54 / CH 254                                                                                                    | E54 R54                                                                                                    | CC 15/CC 215                                                                                                    | S15                                                                                                    | CC 78/CC 278                                                                                                    | Z+1 R5                                                                                                    |
| CH 25/CH 225                                                                                                    | E25 R25                                                                                                    | CH 55 / CH 255                                                                                                    | E55 R55                                                                                                    | CC 16/CC 216                                                                                                    | S16                                                                                                    | CC 79/CC 279                                                                                                    | 7+2                                                                                                    |
| CH 26 / CH 226                                                                                                    | E26, R26                                                                                                    | CH 56 / CH 256                                                                                                    | E56 R56                                                                                                    | CC 17/CC 217                                                                                                    | S17                                                                                                    | 0010700210                                                                                                    |                                                                                                    |
| CH 27 / CH 227                                                                                                    | E27, R27                                                                                                    | CH 57 / CH 257                                                                                                    | E57 R57                                                                                                    | CC 18/CC 218                                                                                                    | S18                                                                                                    |                                                                                                    |                                                                                                    |
| CH 28/CH 228                                                                                                    | E28 R28                                                                                                    | CH 58 / CH 258                                                                                                    | E58 R58                                                                                                    | CC 19/CC 219                                                                                                    | S19                                                                                                    |                                                                                                    |                                                                                                    |
| CH 29/CH 229                                                                                                    | E29 R29                                                                                                    | CH 59 / CH 259                                                                                                    | E59 R59                                                                                                    | CC 20 / CC 220                                                                                                    | S20                                                                                                    |                                                                                                    |                                                                                                    |
| CH 30 / CH 230                                                                                                    | E30 B30                                                                                                    | CH 60 / CH 260                                                                                                    | E60 R60                                                                                                    | CC 21/CC 221                                                                                                    | S21                                                                                                    |                                                                                                    |                                                                                                    |
| CH 31/CH 231                                                                                                    | E31 R31                                                                                                    | CH 61 / CH 261                                                                                                    | E61 R61                                                                                                    | CC 22 / CC 222                                                                                                    | S22                                                                                                    |                                                                                                    |                                                                                                    |
| CH 32 / CH 232                                                                                                    | E32 R32                                                                                                    | CH 62 / CH 262                                                                                                    | E62 R62                                                                                                    | CC 23/CC 223                                                                                                    | S23                                                                                                    |                                                                                                    |                                                                                                    |
| CH 33 / CH 232                                                                                                    | E32, R32                                                                                                    | CH 63 / CH 263                                                                                                    | E63 R63                                                                                                    | CC 24 / CC 224                                                                                                    | S24                                                                                                    |                                                                                                    |                                                                                                    |
| CH 34 / CH 234                                                                                                    | E34, R34                                                                                                    | CH 64 / CH 264                                                                                                    | E64 R64                                                                                                    | CC 25 / CC 225                                                                                                    | S25                                                                                                    |                                                                                                    |                                                                                                    |
| CH 35/CH 235                                                                                                    | E35 R35                                                                                                    | CH 65 / CH 265                                                                                                    | E65 R65                                                                                                    | CC 26 / CC 226                                                                                                    | S26                                                                                                    |                                                                                                    |                                                                                                    |
| CH 36 / CH 236                                                                                                    | E36 D36                                                                                                    | CH 66 / CH 266                                                                                                    | E66 P66                                                                                                    | CC 27 / CC 227                                                                                                    | S27                                                                                                    |                                                                                                    |                                                                                                    |
| CH 37/CH 237                                                                                                    | E37 D37                                                                                                    | CH 67 / CH 267                                                                                                    | E67 P67                                                                                                    | CC 28 / CC 228                                                                                                    | 521                                                                                                    |                                                                                                    |                                                                                                    |
|                                                                                                    | E30 D20                                                                                                    |                                                                                                    | E07, N07                                                                                                    | CC 20 / CC 220                                                                                                    | 520                                                                                                    |                                                                                                    |                                                                                                    |
| CH 30 / CH 230                                                                                                    | E30, R30                                                                                                    | CH 69 / CH 269                                                                                                    | E60 P60                                                                                                    | CC 297 CC 229                                                                                                    | S29                                                                                                    |                                                                                                    |                                                                                                    |
| 1.8 39/1.8 2.39                                                                                                    | E39. R39                                                                                                    | CH 09/CH 209                                                                                                    | EU9. RU9                                                                                                    |                                                                                                    | 330                                                                                                    |                                                                                                    |                                                                                                    |
| 011007011200                                                                                                    |                                                                                                    |                                                                                                    |                                                                                                    |                                                                                                    |                                                                                                    |                                                                                                    |                                                                                                    |
|                                                                                                    | Canala                                                                                                    | CH                                                                                                    | Canala                                                                                                    | <u></u>                                                                                                    |                                                                                                    | <b>CC</b>                                                                                                    |                                                                                                    |
| CH                                                                                                    | Canale                                                                                                    | СН                                                                                                    | Canale                                                                                                    | CC                                                                                                    | Frequenza (MHz)                                                                                                    | CC                                                                                                    | Frequenza (MHz)                                                                                                    |
| CH 102                                                                                                    | Canale<br>F2                                                                                                    | CH<br>CH 141                                                                                                    | Canale<br>F41                                                                                                    | <b>CC</b><br>CC 110                                                                                                    | Frequenza (MHz)<br>116 - 124                                                                                                    | CC 152                                                                                                    | Frequenza (MHz)<br>391 - 399                                                                                                    |
| CH 102<br>CH 103<br>CH 103                                                                                                    | Canale<br>F2<br>F3                                                                                                    | CH<br>CH 141<br>CH 142                                                                                                    | <b>Canale</b><br>F41<br>F42                                                                                                    | <b>CC</b> 110<br>CC 111                                                                                                    | Frequenza (MHz)<br>116 - 124<br>124 - 132                                                                                                    | CC 152<br>CC 153<br>CC 153                                                                                                    | Frequenza (MHz)<br>391 - 399<br>399 - 407                                                                                                    |
| CH 102<br>CH 102<br>CH 103<br>CH 104<br>CH 104                                                                                                    | Canale           F2           F3           F4           F5                                                                                                    | CH<br>CH 141<br>CH 142<br>CH 143<br>CH 143                                                                                                    | Canale           F41           F42           F43           F44                                                                                                    | CC 110<br>CC 111<br>CC 112<br>CC 112                                                                                                    | <b>Frequenza (MHz)</b><br>116 - 124<br>124 - 132<br>132 - 140                                                                                                    | CC 152<br>CC 153<br>CC 154<br>CC 154                                                                                                    | <b>Frequenza (MHz)</b><br>391 - 399<br>399 - 407<br>407 - 415                                                                                                    |
| CH<br>CH 102<br>CH 102<br>CH 103<br>CH 104<br>CH 105<br>CH 105                                                                                                    | Canale           F2           F3           F4           F5           F2                                                                                                    | CH<br>CH 141<br>CH 142<br>CH 142<br>CH 143<br>CH 144<br>CH 144                                                                                                    | Canale           F41           F42           F43           F44           E45                                                                                                    | <b>CC</b><br>CC 110<br>CC 111<br>CC 112<br>CC 113<br>CC 113                                                                                                    | <b>Frequenza (MHz)</b><br>116 - 124<br>124 - 132<br>132 - 140<br>140 - 148                                                                                                    | CC 152<br>CC 153<br>CC 153<br>CC 154<br>CC 155<br>CC 155                                                                                                    | <b>Frequenza (MHz)</b><br>391 - 399<br>399 - 407<br>407 - 415<br>415 - 423<br>400 - 404                                                                                                    |
| CH<br>CH 102<br>CH 102<br>CH 103<br>CH 104<br>CH 104<br>CH 105<br>CH 106<br>CH 106                                                                                                    | Canale           F2           F3           F4           F5           F6                                                                                                    | CH<br>CH 141<br>CH 142<br>CH 142<br>CH 143<br>CH 144<br>CH 144<br>CH 145<br>CH 145                                                                                                    | Canale           F41           F42           F43           F44           F45           F40                                                                                                    | CC         CC 110           CC 111         CC 112           CC 113         CC 114           CC 114         CC 114                                                                                                    | <b>Frequenza (MHz)</b><br>116 - 124<br>124 - 132<br>132 - 140<br>140 - 148<br>148 - 156<br>450 - 64                                                                                                    | CC         152           CC         153           CC         154           CC         155           CC         156           CC         156                                  | <b>Frequenza (MHz)</b><br>391 - 399<br>399 - 407<br>407 - 415<br>415 - 423<br>423 - 431<br>414 - 400                                                                                                    |
| CH<br>CH 102<br>CH 102<br>CH 103<br>CH 104<br>CH 104<br>CH 105<br>CH 106<br>CH 107<br>CH 107                                                                                                    | Canale           F2           F3           F4           F5           F6           F7           F2                                                                                                    | CH<br>CH 141<br>CH 142<br>CH 142<br>CH 143<br>CH 144<br>CH 145<br>CH 145<br>CH 146<br>CH 146                                                                                                    | Canale           F41           F42           F43           F44           F45           F46           F47                                                                                                    | CC         CC 110           CC 111         CC 112           CC 113         CC 114           CC 115         CC 140                                                                                                    | Frequenza (MHz)           116 - 124           124 - 132           132 - 140           140 - 148           148 - 156           156 - 164           904 - 670                                                                                                    | CC         152           CC 152         153           CC 154         155           CC 155         156           CC 157         157                                           | Frequenza (MHz)<br>391 - 399<br>399 - 407<br>407 - 415<br>415 - 423<br>423 - 431<br>431 - 439<br>400 - 417                                                                                                    |
| CH<br>CH 102<br>CH 103<br>CH 104<br>CH 105<br>CH 105<br>CH 106<br>CH 107<br>CH 108                                                                                                    | Canale           F2           F3           F4           F5           F6           F7           F8           F2                                                                                                    | CH<br>CH 141<br>CH 142<br>CH 142<br>CH 143<br>CH 144<br>CH 145<br>CH 145<br>CH 146<br>CH 146<br>CH 147<br>CH 147                                                                                                    | Canale           F41           F42           F43           F44           F45           F46           F47           F40                                                                                                    | CC         CC 110           CC 111         CC 112           CC 113         CC 114           CC 115         CC 116           CC 102         CC 102                                                                                                    | Frequenza (MHz)           116 - 124           124 - 132           132 - 140           140 - 148           148 - 156           156 - 164           164 - 172                                                                                                    | CC           CC 152           CC 153           CC 154           CC 155           CC 156           CC 157           CC 158           CC 158                                   | Frequenza (MHz)           391 - 399           399 - 407           407 - 415           415 - 423           423 - 431           431 - 439           439 - 447                                                             |
| CH<br>CH 102<br>CH 103<br>CH 104<br>CH 105<br>CH 106<br>CH 106<br>CH 107<br>CH 108<br>CH 109<br>CH 109                                                                                                    | Canale           F2           F3           F4           F5           F6           F7           F8           F9           F20                                                                                                    | CH<br>CH 141<br>CH 142<br>CH 142<br>CH 143<br>CH 144<br>CH 145<br>CH 145<br>CH 146<br>CH 147<br>CH 148<br>CH 148<br>CH 148                                                                                                    | Canale           F41           F42           F43           F44           F45           F46           F47           F48                                                                                                    | CC         CC 110           CC 111         CC 112           CC 113         CC 114           CC 115         CC 116           CC 1123         CC 114                                                                                                    | Frequenza (MHz)           116 - 124           124 - 132           132 - 140           140 - 148           148 - 156           156 - 164           164 - 172           220 - 228           220 - 200                                                                                                    | CC           CC 152           CC 153           CC 154           CC 155           CC 156           CC 157           CC 158           CC 159           CC 159                  | Frequenza (MHz)           391 - 399           399 - 407           407 - 415           415 - 423           423 - 431           431 - 439           439 - 447           447 - 455           45 - 600                      |
| CH<br>CH 102<br>CH 103<br>CH 104<br>CH 105<br>CH 106<br>CH 107<br>CH 108<br>CH 109<br>CH 109<br>CH 110                                                                                                    | Canale           F2           F3           F4           F5           F6           F7           F8           F9           F10                                                                                                    | CH<br>CH 141<br>CH 142<br>CH 143<br>CH 143<br>CH 144<br>CH 145<br>CH 145<br>CH 146<br>CH 147<br>CH 148<br>CH 149<br>CH 149<br>CH 149                                                                                                    | Canale           F41           F42           F43           F44           F45           F46           F47           F48           F49                                                                                                    | CC         CC 110           CC 111         CC 112           CC 113         CC 114           CC 115         CC 116           CC 123         CC 124           CC 124         CC 125                                                                                                    | Frequenza (MHz)           116 - 124           124 - 132           132 - 140           140 - 148           148 - 156           156 - 164           164 - 172           220 - 228           228 - 236           228 - 236                                                                                                    | CC           CC 152           CC 153           CC 154           CC 155           CC 156           CC 157           CC 158           CC 159           CC 160           C2 151 | Frequenza (MHz)           391 - 399           399 - 407           407 - 415           415 - 423           423 - 431           431 - 439           439 - 447           447 - 455           455 - 463           420 - 410 |
| CH<br>CH 102<br>CH 103<br>CH 104<br>CH 105<br>CH 106<br>CH 107<br>CH 108<br>CH 108<br>CH 109<br>CH 110<br>CH 121                                                                                                    | Canale           F2           F3           F4           F5           F6           F7           F8           F9           F10           F21                                                                                                    | CH<br>CH 141<br>CH 142<br>CH 142<br>CH 143<br>CH 144<br>CH 145<br>CH 145<br>CH 145<br>CH 146<br>CH 147<br>CH 148<br>CH 149<br>CH 150<br>CH 150                                                                                                    | Canale           F41           F42           F43           F44           F45           F46           F47           F48           F49           F50                                                                                                    | CC         CC         CC         III           CC 110         CC 111         CC         II2         CC         II3         CC         II4         CC         CC         II5         CC         II6         CC         II2         CC         II2         II2         CC         II2         CC         II2  | Frequenza (MHz)           116 - 124           124 - 132           132 - 140           140 - 148           148 - 156           156 - 164           164 - 172           220 - 228           228 - 236           236 - 244                                                                                                    | CC           CC 152           CC 153           CC 154           CC 155           CC 156           CC 157           CC 158           CC 159           CC 160           CC 161 | Frequenza (MHz)           391 - 399           399 - 407           407 - 415           415 - 423           423 - 431           431 - 439           439 - 447           447 - 455           455 - 463           469       |
| CH           CH           CH | Canale           F2           F3           F4           F5           F6           F7           F8           F9           F10           F21           F22                                                                                                    | CH<br>CH 141<br>CH 142<br>CH 142<br>CH 143<br>CH 144<br>CH 145<br>CH 145<br>CH 146<br>CH 146<br>CH 147<br>CH 148<br>CH 149<br>CH 150<br>CH 151<br>CH 151                                                                                                    | Canale           F41           F42           F43           F44           F45           F46           F47           F48           F49           F50           F51                                                                                                    | CC         CC 110           CC 111         CC 112           CC 113         CC 114           CC 115         CC 115           CC 116         CC 123           CC 124         CC 125           CC 126         CC 126                                                                                                    | Frequenza (MHz)           116 - 124           124 - 132           132 - 140           140 - 148           148 - 156           156 - 164           164 - 172           220 - 228           228 - 236           236 - 244           244 - 252                                                                                                    | CC           CC 152           CC 153           CC 154           CC 155           CC 156           CC 157           CC 158           CC 159           CC 160           CC 161 | Frequenza (MHz)           391 - 399           399 - 407           407 - 415           415 - 423           423 - 431           431 - 439           439 - 447           447 - 455           455 - 463           463 - 469 |
| CH           CH           CH | Canale           F2           F3           F4           F5           F6           F7           F8           F9           F10           F21           F22           F23           F24                                                                                                    | CH           CH 141           CH 142           CH 143           CH 144           CH 145           CH 146           CH 146           CH 147           CH 148           CH 149           CH 150           CH 151           CH 152                                                                                                    | Canale           F41           F42           F43           F44           F45           F46           F47           F48           F49           F50           F51           F52                                                                                                    | CC         CC 110           CC 111         CC 112           CC 113         CC 114           CC 115         CC 115           CC 123         CC 123           CC 124         CC 125           CC 126         CC 127           C2 126         CC 127                                                                                                    | Frequenza (MHz)           116 - 124           124 - 132           132 - 140           140 - 148           148 - 156           156 - 164           164 - 172           220 - 228           228 - 236           236 - 244           244 - 252           252 - 260                                                                                                    | CC           CC 152           CC 153           CC 154           CC 155           CC 156           CC 157           CC 158           CC 159           CC 160           CC 161 | Frequenza (MHz)         391 - 399         399 - 407         407 - 415         415 - 423         423 - 431         431 - 439         439 - 447         447 - 455         455 - 463         463 - 469                     |
| CH           CH 102           CH 103           CH 104           CH 105           CH 106           CH 108           CH 109           CH 110           CH 121           CH 122           CH 123           CH 124                                                                                                    | Canale           F2           F3           F4           F5           F6           F7           F8           F9           F10           F21           F22           F23           F24                                                                                                    | CH<br>CH 141<br>CH 142<br>CH 142<br>CH 143<br>CH 144<br>CH 145<br>CH 146<br>CH 146<br>CH 146<br>CH 147<br>CH 148<br>CH 149<br>CH 150<br>CH 151<br>CH 151<br>CH 152<br>CH 153<br>CH 153                                                                                                    | Canale           F41           F42           F43           F44           F45           F46           F47           F48           F49           F50           F51           F52           F53                                                                                                    | CC         CC 110           CC 111         CC 112           CC 113         CC 114           CC 115         CC 116           CC 123         CC 124           CC 125         CC 126           CC 127         CC 128           CC 128         CC 128                                                                                                    | Frequenza (MHz)           116 - 124           124 - 132           132 - 140           140 - 148           148 - 156           156 - 164           164 - 172           220 - 228           228 - 236           236 - 244           244 - 252           252 - 260           260 - 275                                                                                                    | CC           CC 152           CC 153           CC 154           CC 155           CC 156           CC 157           CC 158           CC 159           CC 160           CC 161 | Frequenza (MHz)         391 - 399         399 - 407         407 - 415         415 - 423         423 - 431         431 - 439         439 - 447         447 - 455         455 - 463         463 - 469                     |
| CH           CH 102           CH 103           CH 104           CH 105           CH 106           CH 107           CH 108           CH 109           CH 110           CH 121           CH 122           CH 123           CH 124           CH 125                                                                                                    | Canale           F2           F3           F4           F5           F6           F7           F8           F9           F10           F21           F22           F23           F24           F25                                                                                                    | CH           CH 141           CH 142           CH 143           CH 144           CH 145           CH 146           CH 147           CH 148           CH 149           CH 150           CH 151           CH 152           CH 153           CH 154                                                                                                    | Canale           F41           F42           F43           F44           F45           F46           F47           F48           F49           F50           F51           F52           F53           F54                                                                                                    | CC         CC         CC         III           CC 111         CC 112         CC         CC         III         CC         IIII         CC         IIII         CC | Frequenza (MHz)           116 - 124           124 - 132           132 - 140           140 - 148           148 - 156           156 - 164           164 - 172           220 - 228           228 - 236           236 - 244           244 - 252           252 - 260           260 - 268           268 - 276                                                                                                    | CC           CC 152           CC 153           CC 154           CC 155           CC 156           CC 157           CC 158           CC 159           CC 160           CC 161 | Frequenza (MHz)         391 - 399         399 - 407         407 - 415         415 - 423         423 - 431         431 - 439         439 - 447         447 - 455         455 - 463         469                           |
| CH           CH 102           CH 103           CH 104           CH 105           CH 106           CH 107           CH 108           CH 110           CH 110           CH 110           CH 110           CH 121           CH 122           CH 123           CH 124           CH 125           CH 126                                                                                                    | Canale           F2           F3           F4           F5           F6           F7           F8           F9           F10           F21           F22           F23           F24           F25           F26                                                                                                    | CH           CH 141           CH 142           CH 143           CH 144           CH 145           CH 146           CH 147           CH 148           CH 149           CH 150           CH 151           CH 152           CH 153           CH 154           CH 155                                                                                                    | Canale           F41           F42           F43           F44           F45           F46           F47           F48           F50           F51           F52           F53           F54           F55                                                                                                    | CC           CC 110           CC 111           CC 112           CC 113           CC 114           CC 115           CC 123           CC 124           CC 125           CC 126           CC 127           CC 128           CC 129           CC 130                                                                                                    | Frequenza (MHz)           116 - 124           124 - 132           132 - 140           140 - 148           148 - 156           156 - 164           164 - 172           220 - 228           228 - 236           236 - 244           244 - 252           252 - 260           260 - 268           268 - 276           276 - 284                                                                                                    | CC           CC 152           CC 153           CC 154           CC 155           CC 156           CC 157           CC 158           CC 159           CC 160           CC 161 | Frequenza (MHz)         391 - 399         399 - 407         407 - 415         415 - 423         423 - 431         431 - 439         439 - 447         447 - 455         455 - 463         463 - 469                     |
| CH           CH 102           CH 103           CH 104           CH 105           CH 106           CH 107           CH 108           CH 110           CH 110           CH 122           CH 123           CH 124           CH 125           CH 126           CH 127                                                                                                    | Canale           F2           F3           F4           F5           F6           F7           F8           F9           F10           F21           F22           F23           F24           F25           F26           F27                                                                                                    | CH           CH 141           CH 142           CH 143           CH 144           CH 145           CH 145           CH 146           CH 147           CH 148           CH 149           CH 150           CH 151           CH 152           CH 153           CH 154           CH 155           CH 156                                                                                                    | Canale           F41           F42           F43           F44           F45           F46           F47           F48           F49           F50           F51           F52           F53           F54           F55           F56                                                                                                    | CC         CC           CC 110         CC 111           CC 112         CC 113           CC 114         CC 115           CC 116         CC 123           CC 124         CC 126           CC 125         CC 126           CC 128         CC 129           CC 130         CC 131                                                                                                    | Frequenza (MHz)           116 - 124           124 - 132           132 - 140           140 - 148           148 - 156           156 - 164           164 - 172           220 - 228           228 - 236           236 - 244           244 - 252           252 - 260           260 - 268           268 - 276           276 - 284           284 - 292                                                                                                    | CC           CC 152           CC 153           CC 154           CC 155           CC 156           CC 157           CC 158           CC 159           CC 160           CC 161 | Frequenza (MHz)         391 - 399         399 - 407         407 - 415         415 - 423         423 - 431         431 - 439         439 - 447         445 - 463         463 - 469                                       |
| CH           CH           CH 102           CH 103           CH 104           CH 105           CH 106           CH 107           CH 108           CH 109           CH 110           CH 121           CH 122           CH 123           CH 125           CH 126           CH 127           CH 128                                                                                                    | Canale           F2           F3           F4           F5           F6           F7           F8           F9           F10           F21           F22           F23           F24           F25           F26           F27           F28                                                                                                    | CH           CH 141           CH 142           CH 143           CH 144           CH 145           CH 145           CH 146           CH 147           CH 148           CH 149           CH 150           CH 152           CH 153           CH 155           CH 156           CH 157                                                                                                    | Canale           F41           F42           F43           F44           F45           F46           F47           F48           F49           F50           F51           F52           F53           F54           F55           F56           F57                                                                                                    | CC           CC 110           CC 111           CC 112           CC 113           CC 114           CC 115           CC 123           CC 124           CC 125           CC 126           CC 127           CC 128           CC 129           CC 130           CC 132                                                                                                    | Frequenza (MHz)           116 - 124           124 - 132           132 - 140           140 - 148           144 - 156           156 - 164           164 - 172           220 - 228           228 - 236           236 - 244           244 - 252           252 - 260           260 - 268           268 - 276           276 - 284           284 - 292           292 - 300                                                                                                    | CC           CC 152           CC 153           CC 154           CC 155           CC 156           CC 157           CC 158           CC 159           CC 160           CC 161 | Frequenza (MHz)         391 - 399         399 - 407         407 - 415         415 - 423         423 - 431         431 - 439         439 - 447         447 - 455         455 - 463         463 - 469                     |
| CH           CH           CH | Canale           F2           F3           F4           F5           F6           F7           F8           F9           F10           F21           F22           F23           F24           F25           F26           F27           F28           F29                                                                                                    | CH           CH 141           CH 142           CH 143           CH 144           CH 145           CH 146           CH 147           CH 148           CH 149           CH 150           CH 151           CH 153           CH 154           CH 155           CH 156           CH 157           CH 158                                                                                                    | Canale           F41           F42           F43           F44           F45           F46           F47           F48           F49           F50           F51           F52           F53           F54           F55           F56           F57           F58                                                                                                    | CC           CC 110           CC 111           CC 112           CC 113           CC 114           CC 115           CC 123           CC 124           CC 125           CC 126           CC 127           CC 128           CC 129           CC 130           CC 131           CC 133                                                                                                    | Frequenza (MHz)           116 - 124           124 - 132           132 - 140           140 - 148           148 - 156           156 - 164           164 - 172           220 - 228           228 - 236           236 - 244           244 - 252           252 - 260           268 - 276           276 - 284           284 - 292           292 - 300           300 - 306                                                                                                    | CC           CC 152           CC 153           CC 154           CC 155           CC 156           CC 157           CC 159           CC 160           CC 161                  | Frequenza (MHz)         391 - 399         399 - 407         407 - 415         415 - 423         423 - 431         431 - 439         439 - 447         447 - 455         455 - 463         463 - 469                     |
| CH           CH 102           CH 103           CH 104           CH 105           CH 106           CH 107           CH 108           CH 109           CH 110           CH 121           CH 122           CH 123           CH 124           CH 125           CH 127           CH 128           CH 129           CH 130                                                                                                    | Canale           F2           F3           F4           F5           F6           F7           F8           F9           F10           F21           F22           F23           F24           F25           F26           F27           F28           F29           F30                                                                                                    | CH           CH 141           CH 142           CH 143           CH 144           CH 145           CH 146           CH 146           CH 147           CH 148           CH 149           CH 150           CH 151           CH 152           CH 153           CH 154           CH 155           CH 156           CH 157           CH 158           CH 159                                                                                                    | Canale           F41           F42           F43           F44           F45           F46           F47           F48           F49           F50           F51           F52           F53           F54           F55           F56           F57           F58           F59                                                                                                   | CC           CC 110           CC 111           CC 112           CC 113           CC 114           CC 115           CC 116           CC 123           CC 126           CC 127           CC 128           CC 130           CC 131           CC 132           CC 133           CC 141                                                                                                    | Frequenza (MHz)           116 - 124           124 - 132           132 - 140           140 - 148           148 - 156           156 - 164           164 - 172           220 - 228           228 - 236           236 - 244           244 - 252           252 - 260           268 - 276           276 - 284           284 - 292           292 - 300           300 - 306           306 - 311                                                                                                    | CC           CC 152           CC 153           CC 154           CC 155           CC 156           CC 157           CC 158           CC 159           CC 160           CC 161 | Frequenza (MHz)         391 - 399         399 - 407         407 - 415         415 - 423         423 - 431         431 - 439         439 - 447         447 - 455         455 - 463         463 - 469                     |
| CH           CH 102           CH 103           CH 104           CH 105           CH 106           CH 107           CH 108           CH 109           CH 110           CH 121           CH 122           CH 123           CH 124           CH 125           CH 126           CH 128           CH 129           CH 130           CH 131                                                                                                    | Canale           F2           F3           F4           F5           F6           F7           F8           F9           F10           F21           F22           F23           F24           F25           F26           F27           F28           F29           F30           F31                                                                                                    | CH           CH 141           CH 142           CH 143           CH 144           CH 145           CH 146           CH 146           CH 147           CH 148           CH 149           CH 150           CH 151           CH 152           CH 153           CH 154           CH 155           CH 156           CH 157           CH 158           CH 159           CH 160                                                                                                    | Canale           F41           F42           F43           F44           F45           F46           F47           F48           F49           F50           F51           F52           F53           F54           F55           F56           F57           F58           F59           F60                                                                                     | CC           CC 110           CC 111           CC 112           CC 113           CC 114           CC 115           CC 123           CC 124           CC 125           CC 126           CC 127           CC 128           CC 130           CC 131           CC 132           CC 133           CC 141           CC 142                                                                                                    | Frequenza (MHz)           116 - 124           124 - 132           132 - 140           144 - 148           148 - 156           156 - 164           164 - 172           220 - 228           228 - 236           236 - 244           244 - 252           252 - 260           260 - 268           268 - 276           276 - 284           284 - 292           292 - 300           300 - 306           306 - 311           311 - 319                                                                                                    | CC           CC 152           CC 153           CC 154           CC 155           CC 156           CC 157           CC 158           CC 159           CC 161                  | Frequenza (MHz)         391 - 399         399 - 407         407 - 415         415 - 423         423 - 431         431 - 439         439 - 447         447 - 455         455 - 463         463 - 469                     |
| CH           CH 102           CH 103           CH 104           CH 105           CH 106           CH 107           CH 108           CH 110           CH 121           CH 122           CH 123           CH 124           CH 125           CH 126           CH 127           CH 128           CH 129           CH 130           CH 131           CH 132                                                                                                    | Canale           F2           F3           F4           F5           F6           F7           F8           F9           F10           F21           F22           F23           F24           F25           F26           F27           F28           F29           F30           F31           F32                                                                                                   | CH           CH 141           CH 142           CH 143           CH 144           CH 145           CH 146           CH 147           CH 148           CH 150           CH 151           CH 152           CH 153           CH 154           CH 155           CH 156           CH 157           CH 158           CH 159           CH 160           CH 161                                                                                                    | Canale           F41           F42           F43           F44           F45           F46           F47           F48           F49           F50           F51           F52           F53           F54           F55           F56           F57           F58           F59           F60           F61                                                                       | CC           CC 110           CC 111           CC 112           CC 113           CC 114           CC 115           CC 123           CC 124           CC 125           CC 126           CC 127           CC 128           CC 129           CC 130           CC 133           CC 133           CC 141           CC 142                                                                                                    | Frequenza (MHz)           116 - 124           124 - 132           132 - 140           140 - 148           148 - 156           156 - 164           164 - 172           220 - 228           228 - 236           236 - 244           244 - 252           252 - 260           260 - 268           268 - 276           276 - 284           284 - 292           292 - 300           300 - 306           306 - 311           311 - 319           319 - 327                                                                                                    | CC           CC 152           CC 153           CC 154           CC 155           CC 156           CC 157           CC 158           CC 159           CC 161                  | Frequenza (MHz)         391 - 399         399 - 407         407 - 415         415 - 423         423 - 431         439 - 447         447 - 455         455 - 463         463 - 469                                       |
| CH           CH 102           CH 103           CH 104           CH 105           CH 106           CH 107           CH 108           CH 109           CH 110           CH 121           CH 122           CH 123           CH 124           CH 125           CH 126           CH 127           CH 128           CH 130           CH 131           CH 132           CH 133                                                                                                    | Canale           F2           F3           F4           F5           F6           F7           F8           F9           F10           F21           F22           F23           F24           F25           F26           F27           F28           F29           F30           F31           F32           F33                                                                                     | CH           CH 141           CH 142           CH 143           CH 144           CH 145           CH 146           CH 147           CH 148           CH 149           CH 150           CH 152           CH 155           CH 156           CH 157           CH 158           CH 159           CH 160           CH 161           CH 162                                                                                                    | Canale           F41           F42           F43           F44           F45           F46           F47           F48           F49           F50           F51           F52           F53           F54           F55           F56           F57           F58           F59           F60           F61           F62                                                         | CC           CC 110           CC 111           CC 112           CC 113           CC 114           CC 115           CC 123           CC 124           CC 125           CC 126           CC 127           CC 128           CC 129           CC 130           CC 131           CC 133           CC 141           CC 142           CC 144                                                                                                    | Frequenza (MHz)           116 - 124           124 - 132           132 - 140           140 - 148           148 - 156           156 - 164           164 - 172           220 - 228           228 - 236           236 - 244           244 - 252           252 - 260           260 - 268           268 - 276           276 - 284           284 - 292           292 - 300           300 - 306           300 - 311           311 - 319           319 - 327           327 - 335                                                                                                    | CC           CC 152           CC 153           CC 154           CC 155           CC 156           CC 157           CC 158           CC 159           CC 160           CC 161 | Frequenza (MHz)         391 - 399         399 - 407         407 - 415         415 - 423         423 - 431         431 - 439         439 - 447         447 - 455         455 - 463         469                           |
| CH           CH           CH | Canale           F2           F3           F4           F5           F6           F7           F8           F9           F10           F21           F22           F23           F24           F25           F26           F27           F28           F29           F30           F31           F32           F33           F34                                                                       | CH           CH 141           CH 142           CH 143           CH 144           CH 145           CH 145           CH 146           CH 147           CH 148           CH 149           CH 150           CH 151           CH 152           CH 153           CH 154           CH 155           CH 156           CH 157           CH 158           CH 159           CH 160           CH 161           CH 162           CH 163                                                                                                    | Canale           F41           F42           F43           F44           F45           F46           F47           F48           F49           F50           F51           F52           F53           F54           F55           F56           F57           F58           F59           F60           F61           F62           F63                                           | CC           CC 110           CC 111           CC 112           CC 113           CC 114           CC 115           CC 123           CC 124           CC 125           CC 126           CC 127           CC 128           CC 129           CC 130           CC 131           CC 132           CC 141           CC 142           CC 132           CC 141           CC 142           CC 143           CC 144           CC 145                                                                                                    | Frequenza (MHz)           116 - 124           124 - 132           132 - 140           140 - 148           144 - 156           156 - 164           164 - 172           220 - 228           228 - 236           236 - 244           244 - 252           252 - 260           268 - 276           276 - 284           284 - 292           292 - 300           300 - 311           311 - 319           311 - 319           319 - 327           327 - 335           335 - 343                                                                                                    | CC           CC 152           CC 153           CC 154           CC 155           CC 156           CC 157           CC 158           CC 159           CC 160           CC 161 | Frequenza (MHz)         391 - 399         399 - 407         407 - 415         415 - 423         423 - 431         431 - 439         439 - 447         447 - 455         455 - 463         463 - 469                     |
| CH           CH           CH | Canale           F2           F3           F4           F5           F6           F7           F8           F9           F10           F21           F22           F23           F24           F25           F26           F27           F28           F29           F30           F31           F32           F33           F34                                                                       | CH           CH 141           CH 142           CH 143           CH 144           CH 145           CH 145           CH 146           CH 147           CH 148           CH 149           CH 150           CH 151           CH 152           CH 153           CH 154           CH 155           CH 156           CH 157           CH 158           CH 159           CH 160           CH 161           CH 163           CH 164                                                                                                    | Canale           F41           F42           F43           F44           F45           F46           F47           F48           F49           F50           F51           F52           F53           F55           F56           F57           F58           F59           F60           F61           F62           F63           F64                                           | CC           CC 110           CC 111           CC 112           CC 113           CC 114           CC 115           CC 123           CC 124           CC 125           CC 126           CC 127           CC 128           CC 130           CC 131           CC 132           CC 133           CC 144           CC 144           CC 144           CC 145           CC 146                                                                                                    | Frequenza (MHz)           116 - 124           124 - 132           132 - 140           144 - 156           156 - 164           164 - 172           220 - 228           228 - 236           236 - 244           244 - 252           252 - 260           268 - 276           276 - 284           284 - 292           292 - 300           300 - 306           306 - 311           311 - 319           319 - 327           327 - 335           335 - 343           343 - 351                                                                                                    | CC           CC 152           CC 153           CC 154           CC 155           CC 156           CC 157           CC 159           CC 160           CC 161                  | Frequenza (MHz)         391 - 399         399 - 407         407 - 415         415 - 423         423 - 431         431 - 439         439 - 447         447 - 455         455 - 463         463 - 469                     |
| CH           CH           CH | Canale           F2           F3           F4           F5           F6           F7           F8           F9           F10           F21           F22           F23           F24           F25           F26           F27           F28           F29           F30           F31           F32           F34           F35           F36                                                         | CH           CH 141           CH 142           CH 143           CH 144           CH 145           CH 146           CH 147           CH 148           CH 149           CH 150           CH 151           CH 152           CH 153           CH 154           CH 155           CH 156           CH 157           CH 158           CH 159           CH 161           CH 162           CH 163           CH 164                                                                                                    | Canale           F41           F42           F43           F44           F45           F46           F47           F48           F49           F50           F51           F52           F53           F55           F56           F57           F58           F59           F60           F61           F62           F63           F64                                           | CC           CC 110           CC 111           CC 112           CC 113           CC 114           CC 115           CC 116           CC 123           CC 124           CC 125           CC 126           CC 127           CC 128           CC 130           CC 131           CC 132           CC 144           CC 132           CC 143           CC 144           CC 145           CC 144           CC 145           CC 146           CC 147                                                                                                    | Frequenza (MHz)           116 - 124           124 - 132           132 - 140           140 - 148           148 - 156           156 - 164           164 - 172           220 - 228           228 - 236           236 - 244           244 - 252           252 - 260           268 - 276           276 - 284           284 - 292           292 - 300           300 - 306           300 - 335           311 - 319           319 - 327           325 - 343           343 - 351           351 - 359                                                                                                    | CC           CC 152           CC 153           CC 154           CC 155           CC 156           CC 157           CC 158           CC 159           CC 160           CC 161 | Frequenza (MHz)         391 - 399         399 - 407         407 - 415         415 - 423         423 - 431         431 - 439         439 - 447         447 - 455         455 - 463         463 - 469                     |
| CH           CH           CH | Canale           F2           F3           F4           F5           F6           F7           F8           F9           F10           F21           F22           F23           F24           F25           F26           F27           F28           F29           F30           F31           F32           F33           F34           F35           F36           F37                             | CH           CH 141           CH 142           CH 143           CH 144           CH 145           CH 146           CH 146           CH 147           CH 148           CH 149           CH 150           CH 151           CH 152           CH 153           CH 154           CH 155           CH 158           CH 158           CH 159           CH 161           CH 162           CH 163           CH 164           CH 165           CH 166                                                                                      | Canale           F41           F42           F43           F44           F45           F46           F47           F48           F49           F50           F51           F52           F53           F56           F57           F58           F59           F60           F61           F62           F63           F64           F65           F66           F66               | CC           CC 110           CC 111           CC 112           CC 113           CC 114           CC 115           CC 123           CC 124           CC 125           CC 126           CC 127           CC 128           CC 130           CC 131           CC 132           CC 133           CC 144           CC 145           CC 143           CC 144           CC 145           CC 146           CC 147           CC 148                                                                                                    | Frequenza (MHz)           116 - 124           124 - 132           132 - 140           144 - 156           156 - 164           164 - 172           220 - 228           228 - 236           236 - 244           244 - 252           252 - 260           260 - 268           268 - 276           276 - 284           284 - 292           292 - 300           300 - 306           306 - 311           311 - 319           313 - 343           343 - 351           351 - 359           359 - 367                                                                                                    | CC           CC 152           CC 153           CC 154           CC 155           CC 156           CC 157           CC 158           CC 160           CC 161                  | Frequenza (MHz)         391 - 399         399 - 407         407 - 415         415 - 423         423 - 431         431 - 439         439 - 447         447 - 455         455 - 463         463 - 469                     |
| CH           CH 102           CH 103           CH 104           CH 105           CH 106           CH 107           CH 108           CH 109           CH 110           CH 121           CH 122           CH 123           CH 124           CH 125           CH 126           CH 128           CH 129           CH 130           CH 131           CH 132           CH 133           CH 134           CH 135           CH 136           CH 137           CH 138                                                                                                    | Canale           F2           F3           F4           F5           F6           F7           F8           F9           F10           F21           F22           F23           F24           F25           F26           F27           F28           F29           F30           F31           F32           F33           F34           F35           F36           F37           F38               | CH           CH 141           CH 142           CH 143           CH 144           CH 145           CH 146           CH 147           CH 148           CH 149           CH 150           CH 151           CH 152           CH 153           CH 154           CH 155           CH 156           CH 157           CH 158           CH 159           CH 160           CH 161           CH 163           CH 164           CH 165           CH 166           CH 166           CH 166           CH 166           CH 166           CH 167 | Canale           F41           F42           F43           F44           F45           F46           F47           F48           F49           F50           F51           F52           F53           F56           F57           F58           F59           F60           F61           F62           F64           F65           F66           F67                             | CC           CC 110           CC 111           CC 112           CC 113           CC 114           CC 115           CC 123           CC 124           CC 125           CC 126           CC 127           CC 128           CC 129           CC 130           CC 131           CC 142           CC 132           CC 143           CC 144           CC 145           CC 144           CC 145           CC 146           CC 147           CC 148           CC 149                                                                                                    | Frequenza (MHz)           116 - 124           124 - 132           132 - 140           144 - 156           156 - 164           164 - 172           220 - 228           228 - 236           236 - 244           244 - 252           252 - 260           260 - 268           268 - 276           276 - 284           292 - 300           300 - 306           306 - 311           311 - 319           319 - 327           327 - 335           335 - 343           343 - 351           351 - 359           359 - 367           367 - 375                                                             | CC           CC 152           CC 153           CC 154           CC 155           CC 156           CC 157           CC 158           CC 160           CC 161                  | Frequenza (MHz)         391 - 399         399 - 407         407 - 415         415 - 423         423 - 431         431 - 439         439 - 447         447 - 455         455 - 463         463 - 469                     |
| CH           CH           CH | Canale           F2           F3           F4           F5           F6           F7           F8           F9           F10           F21           F22           F23           F24           F25           F26           F27           F28           F29           F30           F31           F32           F33           F34           F35           F36           F37           F38           F39 | CH           CH 141           CH 142           CH 143           CH 144           CH 145           CH 146           CH 147           CH 148           CH 147           CH 148           CH 150           CH 151           CH 152           CH 153           CH 154           CH 155           CH 156           CH 157           CH 158           CH 159           CH 160           CH 161           CH 162           CH 163           CH 164           CH 165           CH 166           CH 167           CH 167           CH 168 | Canale           F41           F42           F43           F44           F45           F46           F47           F48           F49           F50           F51           F52           F53           F54           F55           F56           F57           F58           F59           F60           F61           F62           F63           F66           F67           F68 | CC           CC 110           CC 111           CC 112           CC 113           CC 114           CC 115           CC 123           CC 124           CC 125           CC 126           CC 127           CC 128           CC 129           CC 130           CC 131           CC 144           CC 143           CC 144           CC 143           CC 144           CC 145           CC 146           CC 147           CC 148           CC 149           CC 148           CC 149           CC 148           CC 149           CC 150                                                                                                    | Frequenza (MHz)           116 - 124           124 - 132           132 - 140           140 - 148           148 - 156           156 - 164           164 - 172           220 - 228           228 - 236           236 - 244           244 - 252           252 - 260           260 - 268           268 - 276           276 - 284           284 - 292           292 - 300           300 - 306           306 - 311           311 - 319           319 - 327           327 - 335           335 - 343           343 - 351           351 - 359           355 - 367           367 - 375           375 - 383 | CC           CC 152           CC 153           CC 154           CC 155           CC 156           CC 157           CC 158           CC 159           CC 161                  | Frequenza (MHz)         391 - 399         399 - 407         407 - 415         415 - 423         423 - 431         431 - 439         439 - 447         447 - 455         455 - 463         463 - 469                     |

 Quando due numeri CH/CC corrispondono a un numero di canale, scegliere uno dei due numeri in base all'impostazione NAZIONE corrente. Quando l'impostazione NAZIONE è diversa da FRANCE, scegliere un numero CH/CC a due cifre. Quando l'impostazione NAZIONE è FRANCE, scegliere un numero CH/CC a tre cifre.

 Individuare il numero CH/CC (da CC110 a CC161) corrispondente al canale TV (sistema SECAM-L) da una stazione TV via cavo francese, in base alla frequenza di trasmissione del canale TV. Se non si conosce la frequenza di trasmissione, contattare la stazione TV.

 I numeri CH/CC di CH102-CH169 e CC110-CC161 corrispondono ai canali TV trasmessi con sistema SECAM-L. Gli altri numeri CH/CC corrispondono ai canali TV trasmessi con un metodo diverso dal sistema SECAM-L.

# Risoluzione dei problemi

Se si verifica un problema durante l'uso del televisore, leggere attentamente la presente sezione sulla "Risoluzione dei problemi" prima di far riparare il televisore. È possibile che si sia in grado di risolvere agevolmente il problema autonomamente. Ad esempio, se la spina CA è scollegata dalla presa CA, o l'antenna TV presenta dei problemi, si potrebbe erroneamente pensare a un problema del televisore.

#### Importante:

- Questa guida alla risoluzione dei problemi è relativa esclusivamente a problemi la cui natura non è facilmente determinabile. Se si riscontra un problema durante l'uso di una funzione, leggere attentamente la pagina (o le pagine) corrispondente all'uso della funzione, senza soffermarsi sulla presenta guida alla risoluzione dei problemi.
- Dopo aver seguito le descrizioni della risoluzione dei problemi o la descrizione d'uso delle funzioni interessate senza aver ottenuto dei risultati, rimuovere la spina CA dalla presa CA e richiedere un intervento di riparazione per il televisore. Non tentare di riparare personalmente il televisore o di rimuoverne il pannello posteriore.

# Se il televisore non si accende

- La spina CA del cavo di alimentazione dal televisore è collegata alla presa di corrente CA?
- Assicurarsi che l'interruttore VCR/TV/DVD sia nella posizione TV. Non è possibile accendere il televisore quando l'interruttore VCR/TV/DVD è impostato nella posizione VCR o DVD.

# Se il televisore non si spegne

 Assicurarsi che l'interruttore VCR/TV/DVD sia nella posizione TV. Non è possibile spegnere il televisore quando l'interruttore VCR/TV/DVD è impostato nella posizione VCR o DVD.

### Nessuna immagine o nessun audio

- È stato scelto un canale TV la cui ricezione è estremamente scadente? In questo caso, la funzione FONDO BLU verrà attivata, l'intero schermo diventerà di colore blu e l'audio verrà silenziato. Nonostante ciò, se si desidera vedere il canale TV, seguire la descrizione "FONDO BLU" a pagina 25 per provare a portare l'impostazione della funzione FONDO BLU su NO.
- Si è impostata la funzione ALTOPARLANTI su NO? Seguire la descrizione "ALTOPARLANTI" a pagina 21 per controllare l'impostazione della funzione ALTOPARLANTI per cercare di risolvere il problema.
- Se l'impostazione SISTEMA per un canale TV non è corretta, l'audio potrebbe non essere emesso. Seguire la descrizione "MODIFICA PR/MANUALE" a pagina 28 per utilizzare la funzione MANUALE e per provare a modificare l'impostazione SISTEMA.

### ■ Immagine scadente

- Se il disturbo oscura completamente l'immagine (effetto neve), l'antenna o il cavo dell'antenna potrebbe presentare dei problemi. Verificare le condizioni seguenti per cercare di risolvere il problema:
  - Il televisore e l'antenna sono stati collegati correttamente?

Il cavo dell'antenna è danneggiato?

- L'antenna è orientata nella direzione giusta? C'è un guasto nell'antenna?
- Se il televisore o l'antenna riceve interferenze da altri dispositivi, l'immagine potrebbe essere rovinata da strisce o disturbi. Spostare i dispositivi, ad esempio amplificatore, computer o asciugacapelli, che possono causare interferenze distanziandoli dal televisore, oppure cambiare posizione al televisore. Se l'antenna subisce interferenze da una torre radio o un cavo ad alta tensione, contattare il proprio rivenditore locale.
- Se il televisore subisce interferenze da segnali riflessi da montagne o edifici, potrà verificarsi uno sdoppiamento delle immagini (effetto fantasma). Provare a cambiare la direzione dell'antenna o installare un'antenna con migliore direzionabilità.
- Le impostazioni SISTEMA per i canali TV sono corrette? Seguire la descrizione "SISTEMA" a pagina 20 per provare a risolvere il problema.

- Le impostazioni COLORE o LUMINOSITA' sono state controllate in modo corretto? Seguire la descrizione "Regolazione dell'immagine" a pagina 18 per provare a regolarle in modo corretto.
- Non registrare su videocassetta il televideo in quanto possono verificarsi problemi in fase di registrazione.
- Quando si guardano le immagini dai software video disponibili in commercio o dalle videocassette che sono state registrate in modo sbagliato, la parte superiore dell'immagine potrebbe essere distorta. Ciò è dovuto alla condizione del segnale video e non a causa di un funzionamento difettoso.

### Suono scadente

- Si sono regolate le impostazioni BASSI o ALTI in modo corretto? In caso contrario, seguire la descrizione "Regolazione del suono" a pagina 21 per provare a regolarle in modo corretto.
- Quando la ricezione di un canale TV è scadente, potrebbe risultare difficile udire il suono stereo o il suono bilingue. In questo caso, seguire la descrizione "STEREO / I • II" a pagina 21 per agevolare l'ascolto impostando il suono monofonico.

### Mancato funzionamento

- Le pile del telecomando sono esaurite? Seguire la descrizione "Inserimento delle pile nel telecomando" a pagina 5 e sostituire le pile esaurite con pile nuove per risolvere il problema.
- Si è cercato di utilizzare il telecomando dai lati o dalla parte posteriore del televisore oppure da una posizione distante più di sette metri dal televisore? Utilizzare il telecomando direzionandolo dalla parte anteriore del televisore o da una posizione entro sette metri dal televisore per cercare di risolvere il problema.
- Quando si sta visualizzando il televideo, non è possibile interagire con i menu. Premere il tasto **TV** per ripristinare il programma TV normale e provare a interagire con i menu.
- Se il televisore improvvisamente cessa di rispondere ai comandi, scollegare il cavo di alimentazione del televisore dalla presa di corrente CA. Collegare nuovamente il cavo alla presa per accendere il televisore. Se il televisore torna allo stato normale, il problema è risolto.

# Altre considerazioni

- Quando la funzione TIMER è attiva, il televisore viene automaticamente spento. Se il televisore si spegne improvvisamente, provare a premere il tasto 心/I (Riposo) per riaccenderlo. Se il televisore viene ripristinato allo stato originale, il problema è stato risolto.
- Quando un segnale WSS è incluso nel segnale di trasmissione o nel segnale da un dispositivo esterno, o quando il televisore riceve un segnale di controllo da un dispositivo esterno, la modalità ZOOM cambia automaticamente. Se si vuole ritornare alla modalità ZOOM precedente, premere il tasto **ZOOM** per scegliere di nuovo la modalità ZOOM.
- Ci vuole un breve periodo di tempo dal momento in cui viene eseguita un'operazione come il cambiamento dei canali fino a quando viene visualizzata un'immagine. Ciò non è un funzionamento difettoso. Questo è il tempo necessario all'immagine per stabilizzarsi prima di poter essere visualizzata.
- Il televisore potrebbe emettere un crepitio a causa di sbalzi improvvisi di temperatura. Non è importante che l'immagine o l'audio non mostrino alcun segno di anormalità. Se si sentono dei crepitii in modo frequente quando si guarda il televisore, potrebbero essere intervenute altre cause. A scopo precauzionale, richiedere l'intervento di personale tecnico qualificato.
- Nella modalità con immagini accoppiate, l'immagine secondaria può scomparire quando viene azionata l'apparecchiatura esterna. Se ciò si verifica, premere il tasto e visualizzare nuovamente l'immagine secondaria.
- Il volume delle cuffie viene regolato con il menu "CUFFIA". Non può essere regolato con i tasti (Volume) -/+.
- Quando ALTOPARL. TV nel menu "CUFFIA" è impostato su SI, anche se le cuffie sono collegate, viene emesso del suono dall'altoparlante TV. Quando non si desidera che alcun suono venga emesso dall'altoparlante TV, selezionare l'impostazione NO.
- La parte superiore del televisore e lo schermo possono raggiungere notevoli temperature durante l'uso; ciò non ha tuttavia effetto sulle prestazioni del televisore. Assicurarsi che i fori di ventilazione non siano ostruiti.
- Quando l'immagine non è stabile, lo schermo può diventare bianco per qualche istante. Ciò si verifica quando viene a mancare il segnale che alimenta i cristalli liquidi. Ciò non è un funzionamento difettoso.
- Quando un'immagine fissa viene visualizzata per un lungo periodo di tempo, potrebbe rimanere una debole traccia residuale sullo schermo per un breve periodo quando viene tolta l'alimentazione o quando viene visualizzata un'altra immagine. Ciò non rappresenta un funzionamento difettoso e l'immagine è destinata a scomparire.

# Specifiche tecniche

| Modello                              | LT-32C31BUE/LT-32C31SUE                                                                                                    |  |  |  |  |
|--------------------------------------|----------------------------------------------------------------------------------------------------|--|--|--|--|
| Sistemi di trasmissione              | CCIR B/G, I, D/K, L                                                                                                    |  |  |  |  |
| Sistemi del colore                   | PAL, SECAM <ul> <li>I terminali EXT supportano anche il sistema NTSC 3.58/4.43 MHz.</li> </ul>                                                                                                    |  |  |  |  |
| Canali e frequenze                   | <ul> <li>E2-E12, E21-E69, S1-S41, X, Y, Z, Z+1, Z+2, ITALIA A-H, ITALIA H+1, ITALIA H+2, F2-F10, F21-F69, R1-R12, R21-R69</li> <li>I canali TV via cavo francesi delle frequenze di trasmissione 116 - 172 MHz e 220 - 469 MHz</li> </ul>                                                                                                    |  |  |  |  |
| Sistemi audio-multiplex              | A2 (B/G, D/K), Sistema NICAM (B/G, I, D/K, L)                                                                                                    |  |  |  |  |
| Sistemi televideo                    | FLOF (Fastext), TOP, WST (World Standard System)                                                                                                    |  |  |  |  |
| Requisiti di alimentazione           | 110 - 240 V CA, 50/60 Hz                                                                                                    |  |  |  |  |
| Consumo energia                      | 177 W, Riposo (standby): 2,3 W                                                                                                    |  |  |  |  |
| Formato schermo                      | Area visibile 80,2 cm (misurata in diagonale)                                                                                                    |  |  |  |  |
| Risoluzione schermo                  | 1280 × 768 (W-XGA)                                                                                                    |  |  |  |  |
| Uscita audio                         | Potenza nominale in uscita: 10 W + 10 W                                                                                                    |  |  |  |  |
| Altoparlanti                         | 6,6 cm tondi × 2                                                                                                    |  |  |  |  |
| Terminale EXT-1                      | Euroconnettore (21-pin, SCART)<br>• Sono disponibili l'ingresso video, gli ingressi audio S/D e gli ingressi RGB.<br>• Sono disponibili uscite di trasmissione TV (Video e Audio S/D).                                                                                                    |  |  |  |  |
| Terminale EXT-2                      | Euroconnettore (21-pin, SCART)<br>• Sono disponibili l'ingresso video, l'ingresso S-VIDEO (Y/C), gli ingressi audio S/D e gli ingressi RGB.<br>• Sono disponibili le uscite video e audio S/D.<br>• Sono disponibili le funzioni T-V LINK.                                                                                                    |  |  |  |  |
| Terminale EXT-3                      | Connettori RCA × 3<br>Connettore S-VIDEO × 1<br>• Sono disponibili l'ingresso video, gli ingressi audio S/D e l'ingresso S-VIDEO (Y/C).                                                                                                    |  |  |  |  |
| Terminale EXT-4                      | <ul> <li>Connettori RCA × 5</li> <li>Sono disponibili ingressi video componente (Pr, Pb, Y) (625p, 525p, 1125i) e ingressi audio S/D.</li> <li>I segnali 525p e 625p sono segnali di scansione progressiva. Alcuni lettori DVD possono inviare in uscita tali segnali.</li> <li>II segnale 1125i è uno dei più recenti segnali ad alta definizione. Tuttavia, la trasmissione 1125i non è attualmente disponibile in Europa.</li> </ul> |  |  |  |  |
| Terminale AUDIO OUT                  | Connettori RCA × 2 <ul> <li>Sono disponibili le uscite audio S/D.</li> </ul>                                                                                                    |  |  |  |  |
| Presa per cuffie                     | Mini-jack stereo (diametro 3,5 mm)                                                                                                    |  |  |  |  |
| Dimensioni (W $\times$ H $\times$ D) | 833 mm × 638 mm × 260 mm<br>833 mm × 569 mm × 97 mm (solo televisore)                                                                                                    |  |  |  |  |
| Peso                                 | 22 kg<br>19,2 kg (solo televisore)                                                                                                    |  |  |  |  |
| Accessori                            | Unità telecomando × 1 (RM-C1808)<br>Pile a secco AA/R6 × 2                                                                                                    |  |  |  |  |

**Il modello e le specifiche tecniche sono soggetti a modifiche senza preavviso.** Le immagini visualizzate sullo schermo tramite le funzioni ZOOM di questo televisore non devono essere mostrate per alcun scopo dimostrativo o commerciale in luoghi (sale di degustazione o atri di alberghi, ecc.) senza il previo consenso dei proprietari dei diritti d'autore delle sorgenti di immagini originali, in quanto ciò costituisce una violazione dei diritti d'autore.

| Elemento Modello                     | LT-26C31BUE/LT-26C31SUE                                                                                                    |  |  |  |  |  |
|--------------------------------------|----------------------------------------------------------------------------------------------------|--|--|--|--|--|
| Sistemi di trasmissione              | CCIR B/G, I, D/K, L                                                                                                    |  |  |  |  |  |
| Sistemi del colore                   | PAL, SECAM<br>• I terminali EXT supportano anche il sistema NTSC 3.58/4.43 MHz.                                                                                                    |  |  |  |  |  |
| Canali e frequenze                   | <ul> <li>E2-E12, E21-E69, S1-S41, X, Y, Z, Z+1, Z+2, ITALIA A-H, ITALIA H+1, ITALIA H+2, F2-F10, F21-F69, F<br/>R12, R21-R69</li> <li>I canali TV via cavo francesi delle frequenze di trasmissione 116 - 172 MHz e 220 - 469 MHz</li> </ul>                                                                                                    |  |  |  |  |  |
| Sistemi audio-multiplex              | A2 (B/G, D/K), Sistema NICAM (B/G, I, D/K, L)                                                                                                    |  |  |  |  |  |
| Sistemi televideo                    | FLOF (Fastext), TOP, WST (World Standard System)                                                                                                    |  |  |  |  |  |
| Requisiti di alimentazione           | 110 - 240 V CA, 50/60 Hz                                                                                                    |  |  |  |  |  |
| Consumo energia                      | 148 W, Riposo (standby): 2,8 W                                                                                                    |  |  |  |  |  |
| Formato schermo                      | Area visibile 66 cm (misurata in diagonale)                                                                                                    |  |  |  |  |  |
| Risoluzione schermo                  | 1280 × 768 (W-XGA)                                                                                                    |  |  |  |  |  |
| Uscita audio                         | Potenza nominale in uscita: 10 W + 10 W                                                                                                    |  |  |  |  |  |
| Altoparlanti                         | 6,6 cm tondi × 2                                                                                                    |  |  |  |  |  |
| Terminale EXT-1                      | Euroconnettore (21-pin, SCART)<br>• Sono disponibili l'ingresso video, gli ingressi audio S/D e gli ingressi RGB.<br>• Sono disponibili uscite di trasmissione TV (Video e Audio S/D).                                                                                                    |  |  |  |  |  |
| Terminale EXT-2                      | Euroconnettore (21-pin, SCART)<br>• Sono disponibili l'ingresso video, l'ingresso S-VIDEO (Y/C), gli ingressi audio S/D e gli ingressi RGB.<br>• Sono disponibili le uscite video e audio S/D.<br>• Sono disponibili le funzioni T-V LINK.                                                                                                    |  |  |  |  |  |
| Terminale EXT-3                      | Connettori RCA × 3<br>Connettore S-VIDEO × 1<br>• Sono disponibili l'ingresso video, gli ingressi audio S/D e l'ingresso S-VIDEO (Y/C).                                                                                                    |  |  |  |  |  |
| Terminale EXT-4                      | <ul> <li>Connettori RCA × 5</li> <li>Sono disponibili ingressi video componente (Pr, Pb, Y) (625p, 525p, 1125i) e ingressi audio S/D.</li> <li>I segnali 525p e 625p sono segnali di scansione progressiva. Alcuni lettori DVD possono inviare in uscita tali segnali.</li> <li>II segnale 1125i è uno dei più recenti segnali ad alta definizione. Tuttavia, la trasmissione 1125i non è attualmente disponibile in Europa.</li> </ul> |  |  |  |  |  |
| Terminale AUDIO OUT                  | Connettori RCA × 2<br>• Sono disponibili le uscite audio S/D.                                                                                                    |  |  |  |  |  |
| Presa per cuffie                     | Mini-jack stereo (diametro 3,5 mm)                                                                                                    |  |  |  |  |  |
| Dimensioni (W $\times$ H $\times$ D) | 703 mm $\times$ 560 mm $\times$ 260 mm<br>703 mm $\times$ 491 mm $\times$ 94 mm (solo televisore)                                                                                                    |  |  |  |  |  |
| Peso                                 | 19,0 kg<br>18,3 kg (solo televisore)                                                                                                    |  |  |  |  |  |
| Accessori                            | Unità telecomando × 1 (RM-C1808)<br>Pile a secco AA/R6 × 2                                                                                                    |  |  |  |  |  |

**Il modello e le specifiche tecniche sono soggetti a modifiche senza preavviso.** Le immagini visualizzate sullo schermo tramite le funzioni ZOOM di questo televisore non devono essere mostrate per alcun scopo dimostrativo o commerciale in luoghi (sale di degustazione o atri di alberghi, ecc.) senza il previo consenso dei proprietari dei diritti d'autore delle sorgenti di immagini originali, in quanto ciò costituisce una violazione dei diritti d'autore.

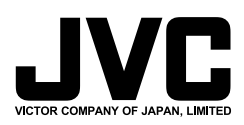

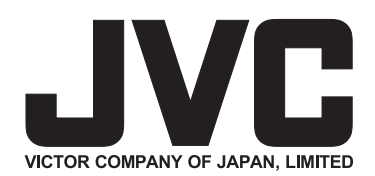